### HT41899 Plus

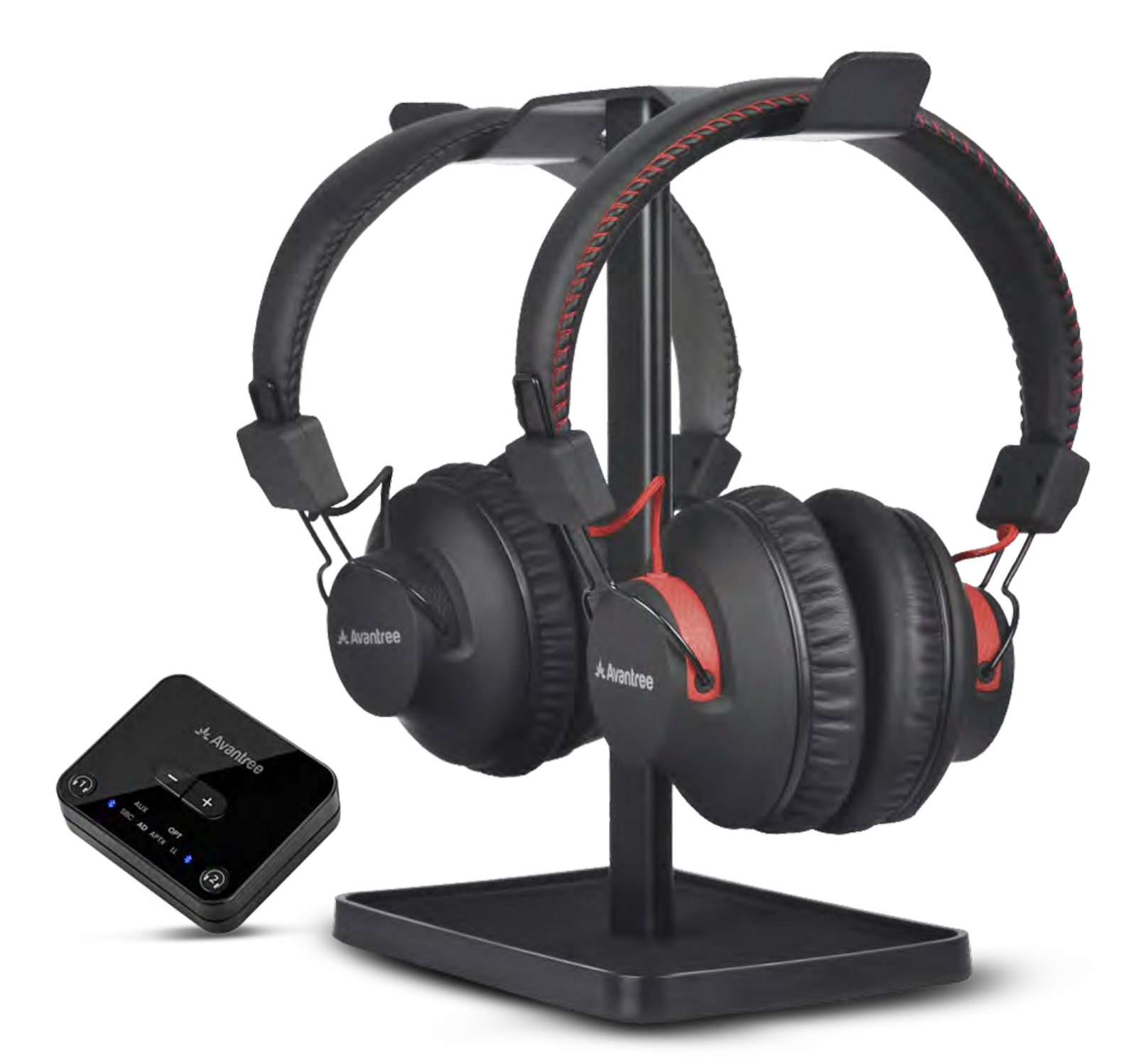

### Interactif Guide de configuration

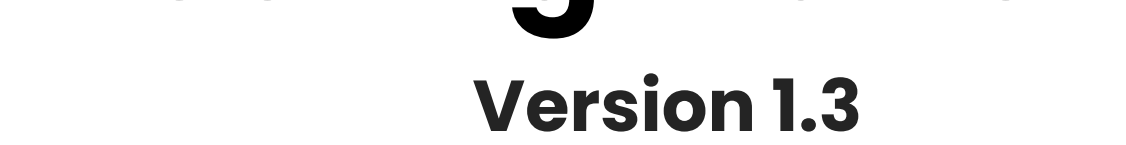

#### **Configuration avancée & FAQs**

#### **Boutons & Indicateurs**

#### **Configuration initiale**

### Avertissement

Vous êtes sur le point de quitter ce guide de configuration et de visiter un lien externe.

**Pour revenir ici, veuillez** utiliser le bouton "retour" de votre navigateur ou rescanner le code

#### QR sur votre appareil.

<u>Procéder</u> ↗

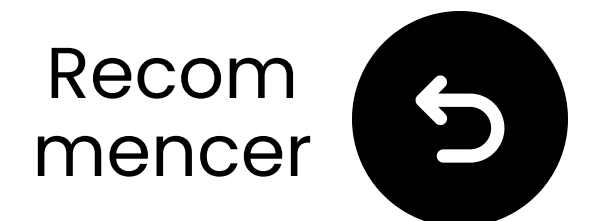

### **Boutons & Indicateurs**

#### Écouteurs :

Les écouteurs offrent un son TV cristallin pour une expérience d'écoute immersive et sans effort.

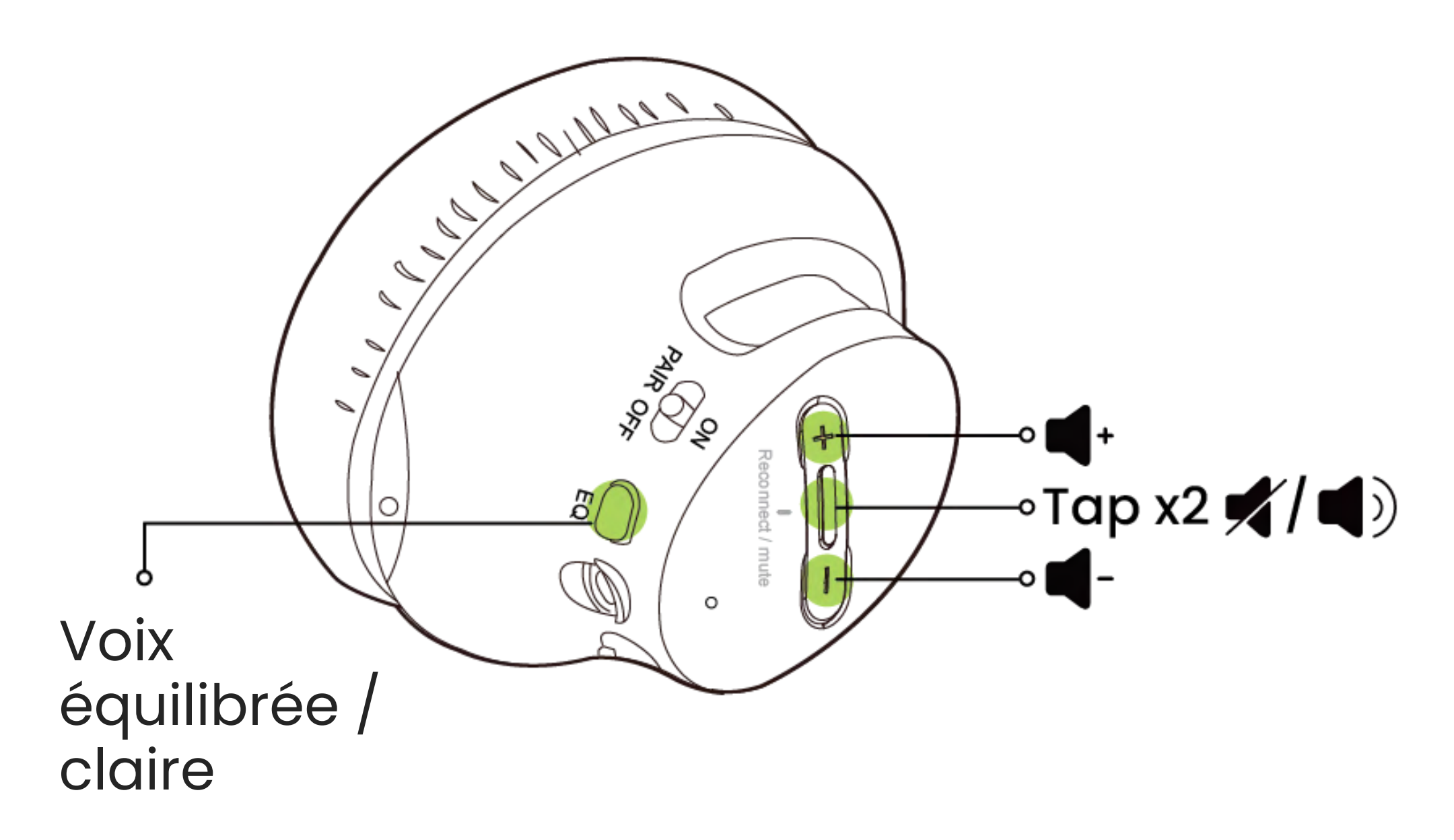

#### Suivant

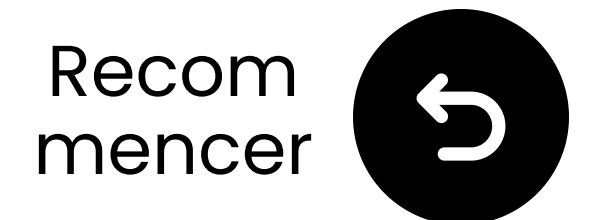

### **Boutons & Indicateurs**

#### Transmetteur :

Le transmetteur diffuse l'audio de la télévision vers ses écouteurs sans délais de synchronisation labiale.

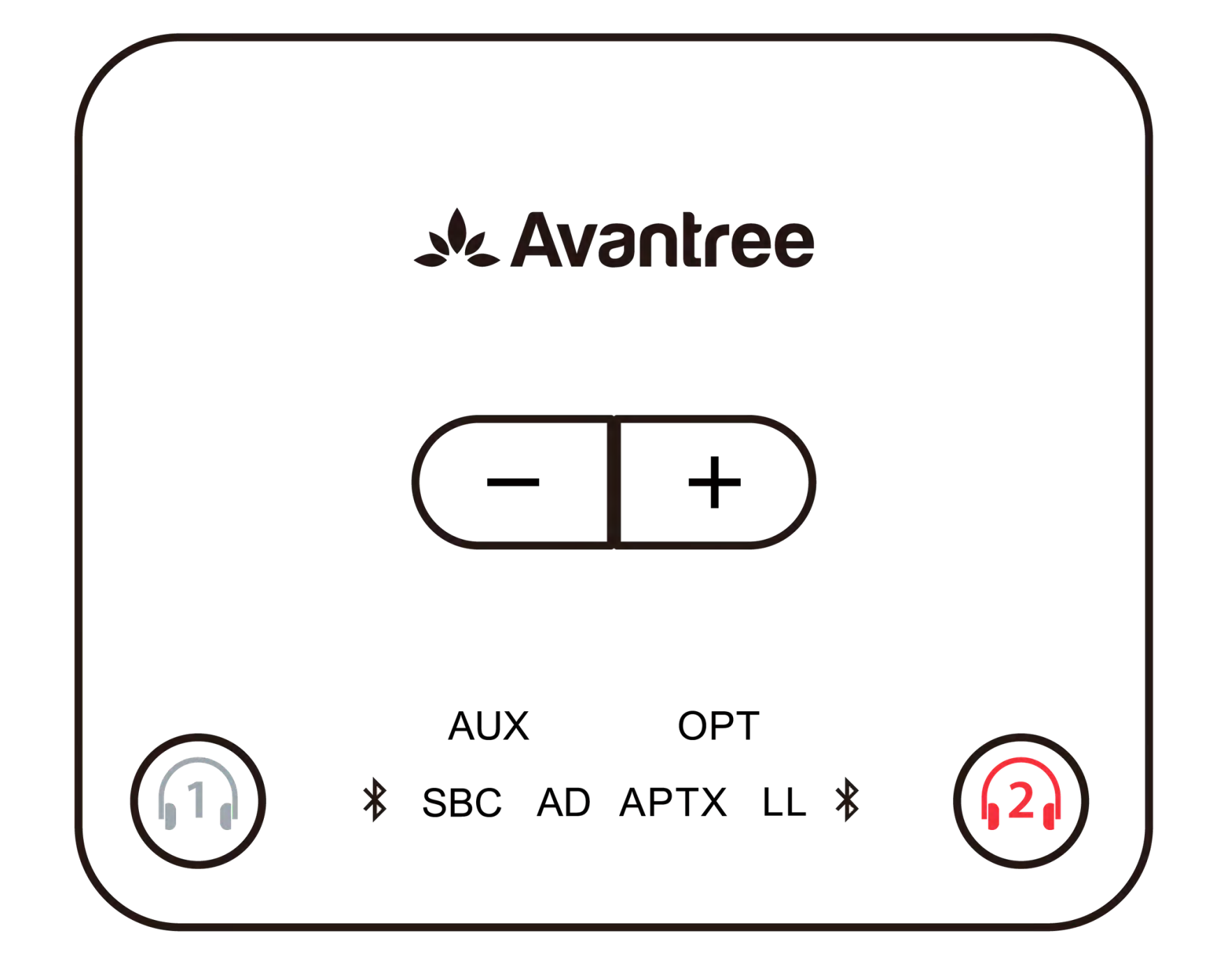

#### Continuer la configuration

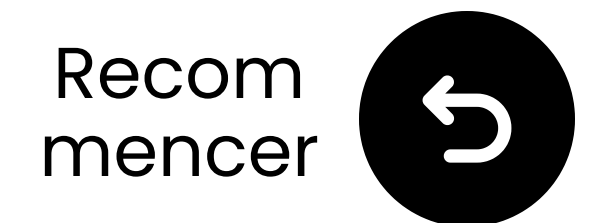

### Avis Important

Si vous n'êtes pas satisfait du son, essayez de passer à un autre mode en cliquant une fois sur le bouton EQ.

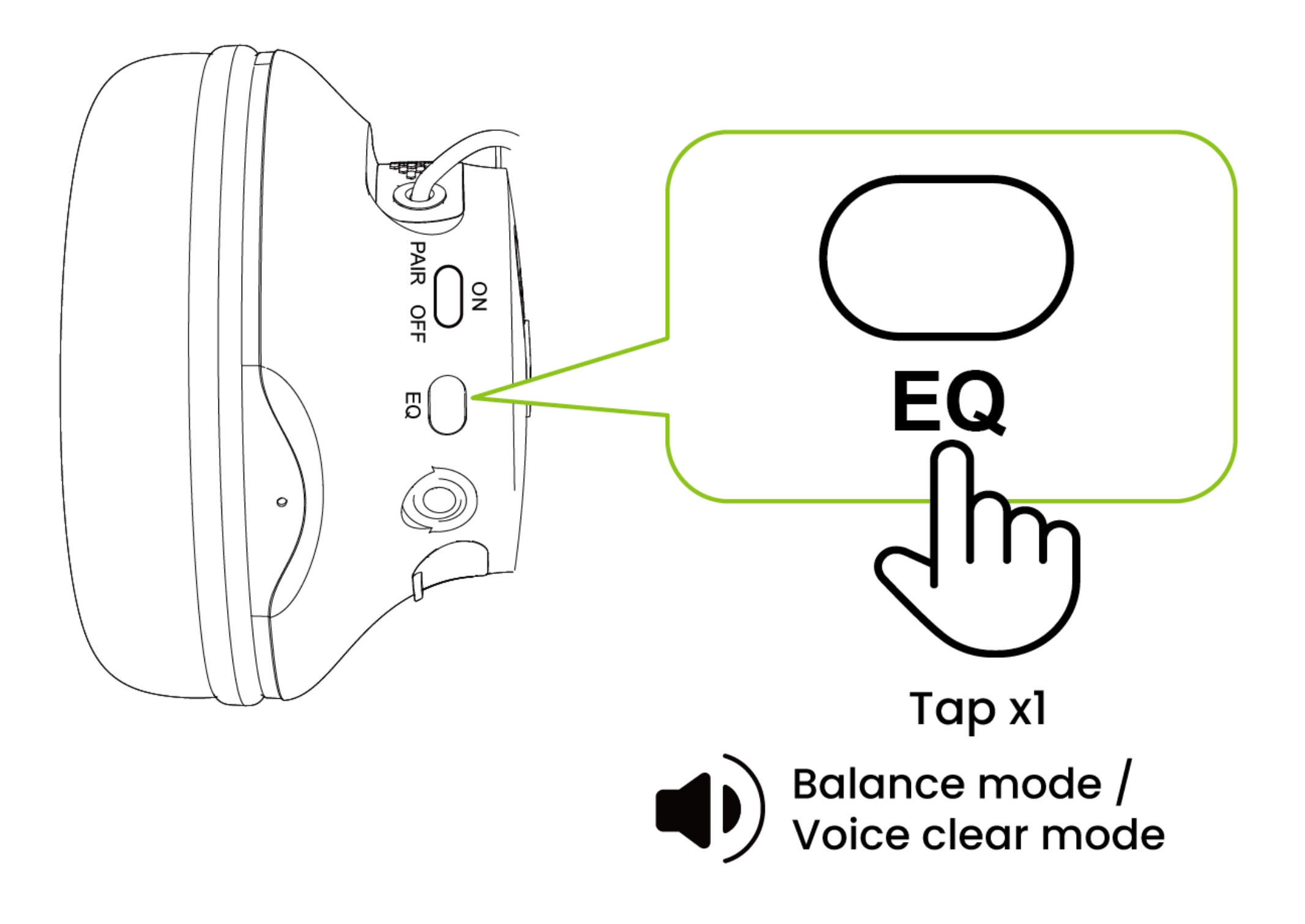

#### Compris

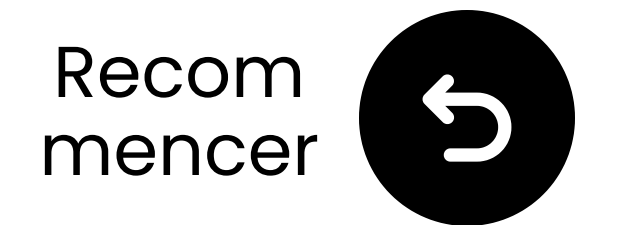

ass-

to

۱y

is

he

/ia

### Avis Important

#### Le non-réglage de la TV sur **PCM** peut provoquer un bruit fort de "**mitrailleuse**".

|   | Expert Settings            |              |     | Select the digital audio<br>output format. When P<br>through is selected, th<br>input audio will be sent<br>the receiver without ar<br>processing. This option |  |
|---|----------------------------|--------------|-----|----------------------------------------------------------------------------------------------------|--|
|   | Balance                    |              |     |                                                                                                    |  |
|   | Equaliser                  |              |     |                                                                                                    |  |
| ଔ | HDMI-eARC Mode             |              | Off | only supported when t<br>source is HDMI and the                                                                                                    |  |
| ß | Digital Output Audio For   | РСМ          | ۲   | receiver is connected v<br>HDMI-eARC.                                                                                                    |  |
| B | Digital Output Audio Delay | Auto         |     |                                                                                                    |  |
|   | Dolby Atmos Compatibility  | Pass-through |     |                                                                                                    |  |

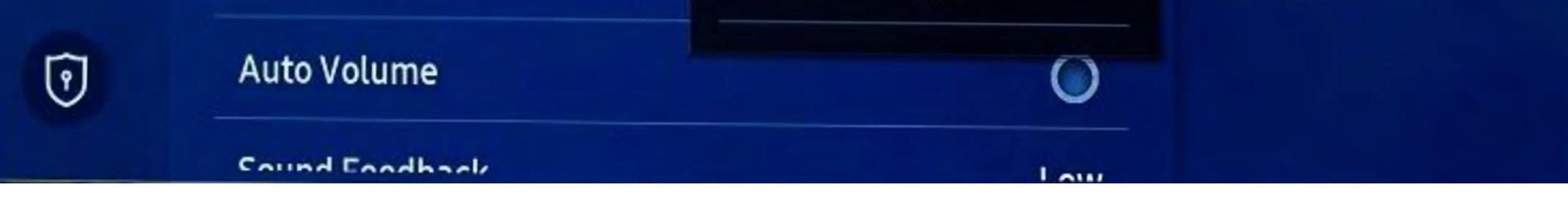

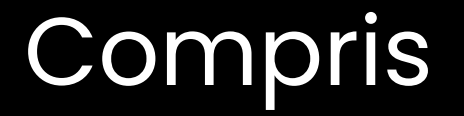

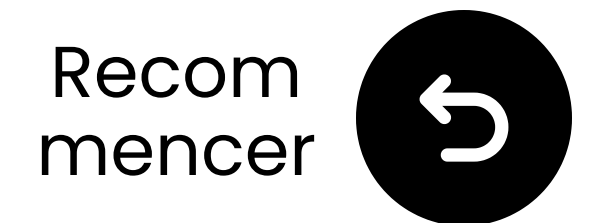

### Qu'est-ce qu'il y a dans la boîte ?

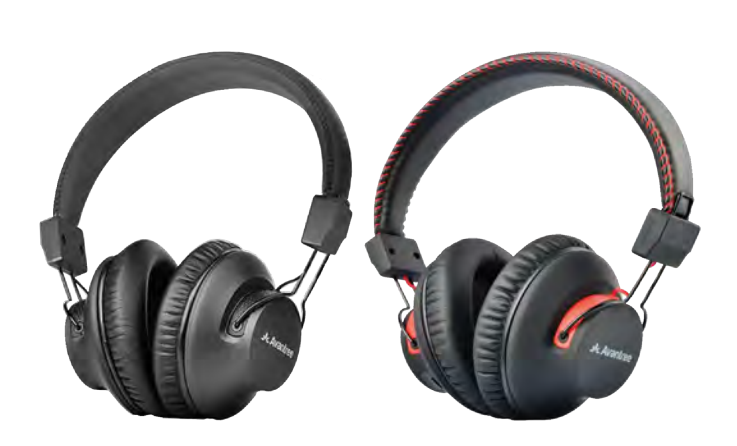

✓ 2 écouteurs

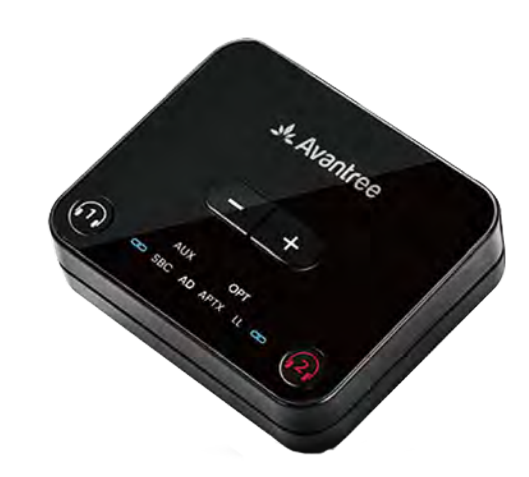

🗸 Émetteur

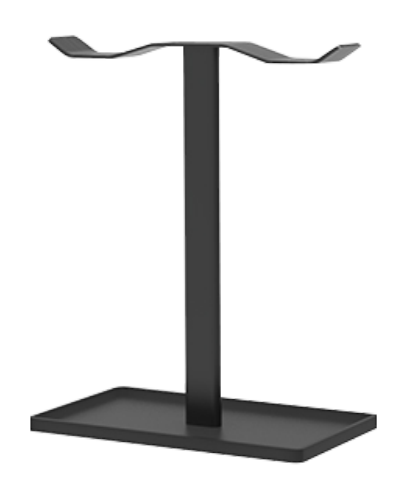

 Support pour écouteurs

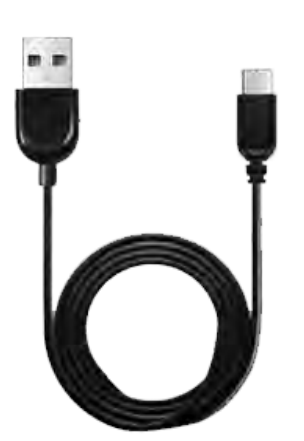

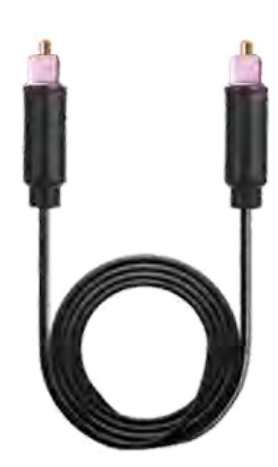

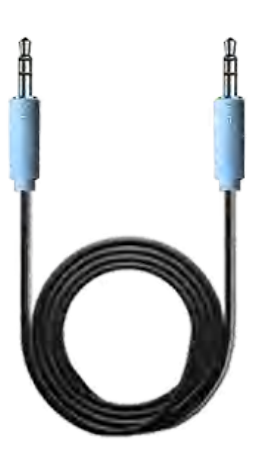

## 2 câblesdechargement

Câble
 audio optique

Câbleaudio AUX3.5mm

# Continuer

#### **Boutons & Indicateurs**

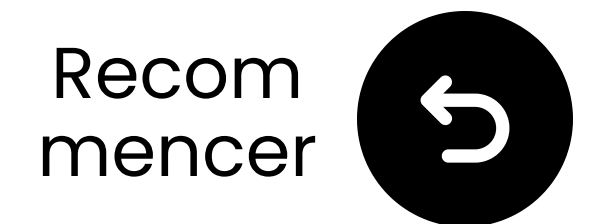

### Connectez-vous via optique

 Branchez une extrémité du câble dans le port "Optique Sortie Audio Numérique" de la télévision.
 Branchez l'autre extrémité dans le port "Optique" du transmetteur.

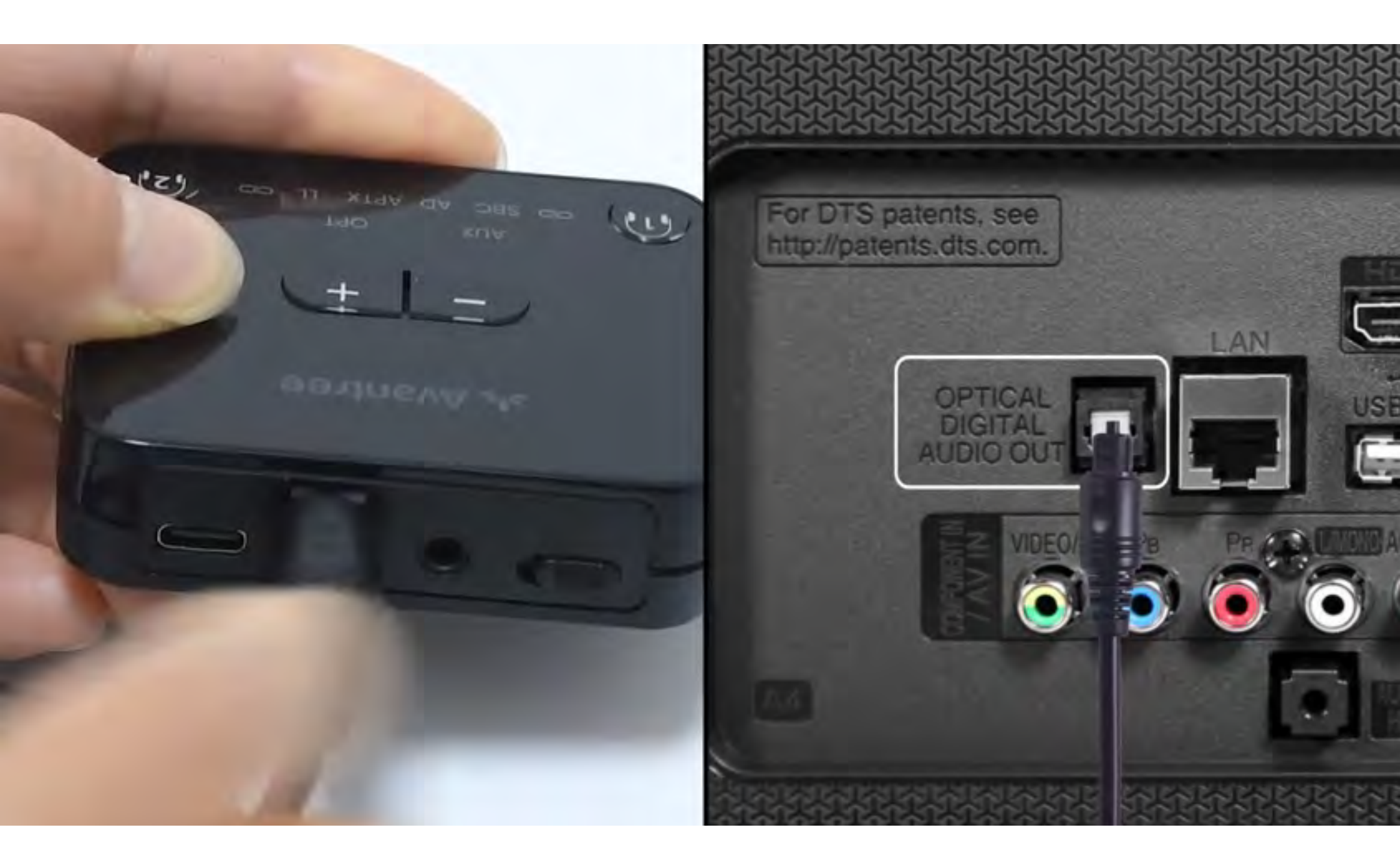

#### Connecté

#### Je n'ai pas d'optique

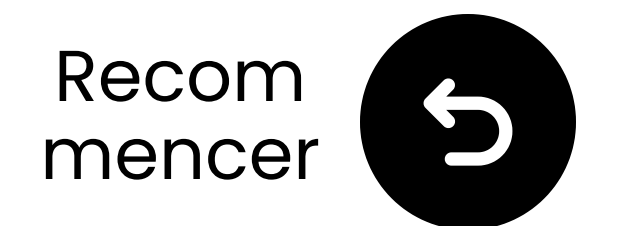

### Branchez le transmetteur

# ✓ Branchez le câble USB-C dans le transmetteur et dans le port d'alimentation USB de votre TV.

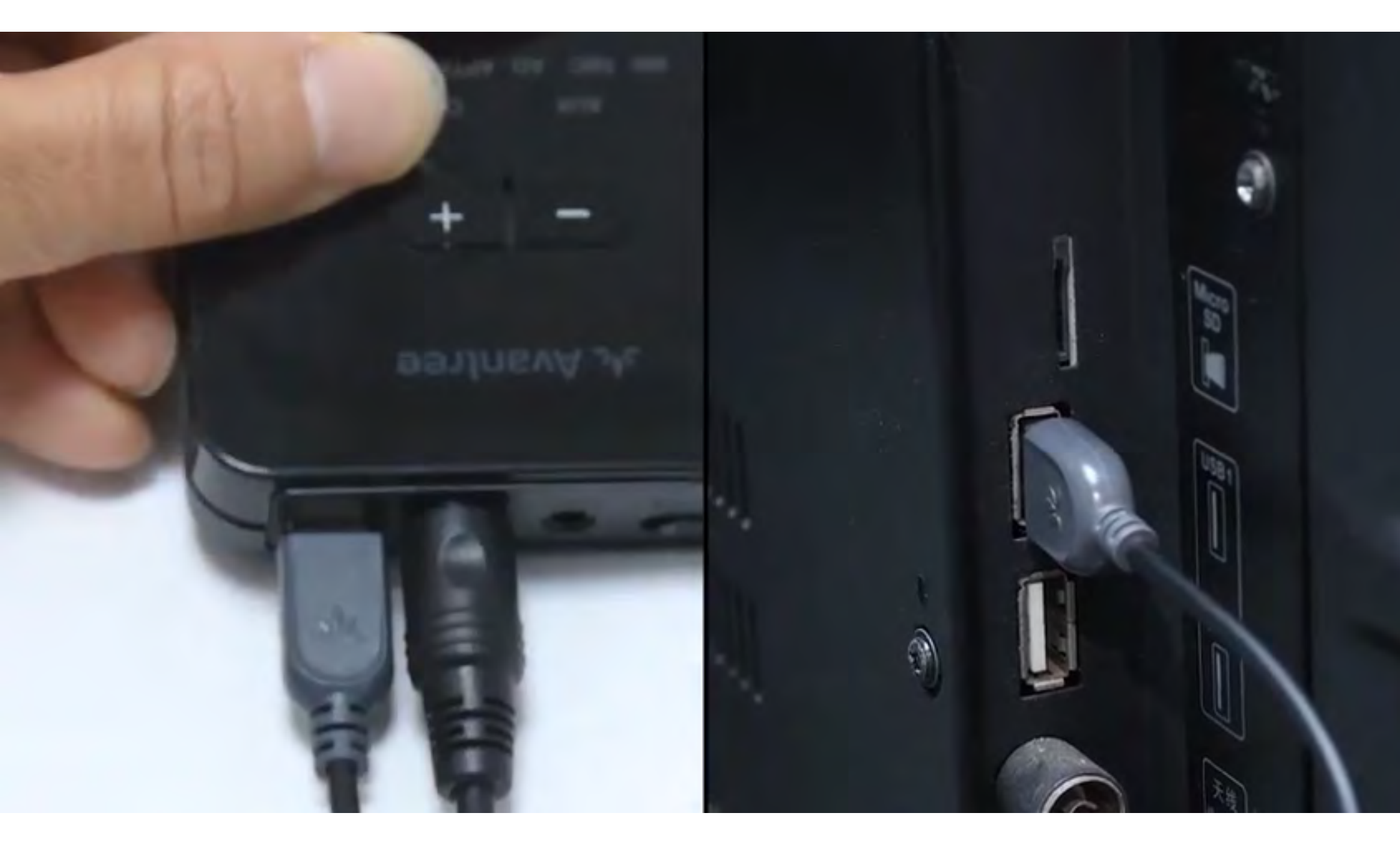

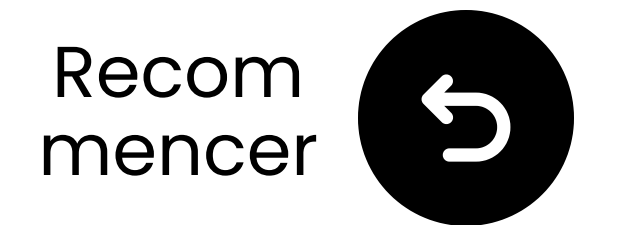

### Sélectionnez les paramètres audio corrects

Avec votre télécommande, allez à :
 → Paramètres → Son → Sortie audio.
 ✓ Sélectionnez Optique.

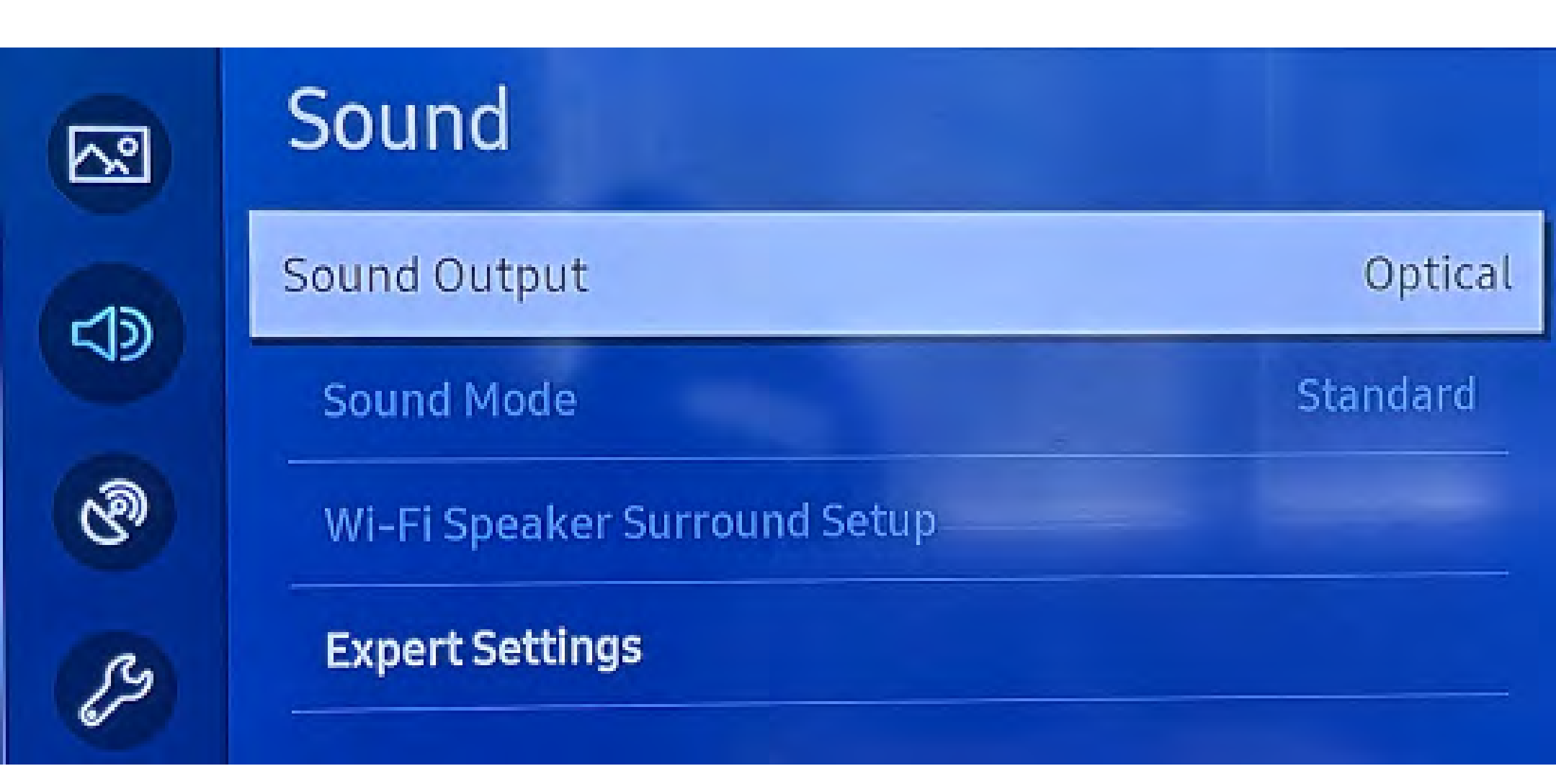

#### Vous ne savez pas comment ? Visitez notre <u>Guide des paramètres</u> <u>audio TV</u>

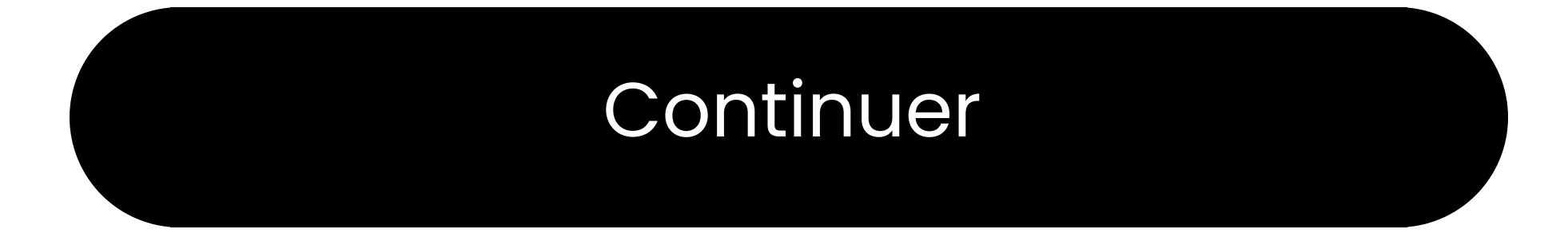

### Avertissement

Vous êtes sur le point de quitter ce guide de configuration et de visiter un lien externe.

Pour revenir ici, veuillez
 utiliser le bouton "retour" de
 votre navigateur ou rescanner le

#### code QR sur votre appareil.

<u>Procéder</u> ↗

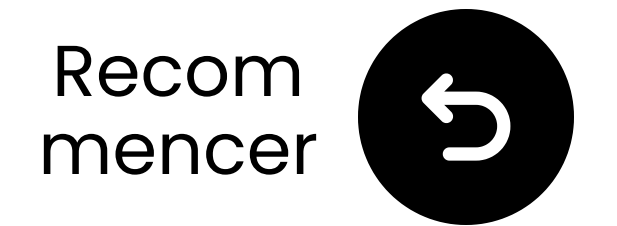

Pass-

he

nt to

any

on is

the

via

### Assurez-vous que **"PCM" est sélectionné**

#### Changez "Format Audio" en PCM.

| ~ | Expert Settings            |              | Select the digital audio<br>output format. When Pa<br>through is selected, the<br>input audio will be sent |                                                    |  |
|---|----------------------------|--------------|----------------------------------------------------------------------------------------------------|----------------------------------------------------|--|
|   | Balance                    |              |                                                                                                    |                                                    |  |
|   | Equaliser                  |              |                                                                                                    | the receiver without an<br>processing. This option |  |
| ଔ | HDMI-eARC Mode             |              | Off                                                                                                    | only supported when the source is HDMI and the     |  |
| B | Digital Output Audio For   | РСМ          | ۲                                                                                                    | receiver is connected v<br>HDMI-eARC.              |  |
| ß | Digital Output Audio Delay | Auto         |                                                                                                    |                                                    |  |
|   | Dolby Atmos Compatibility  | Pass-through |                                                                                                    |                                                    |  |

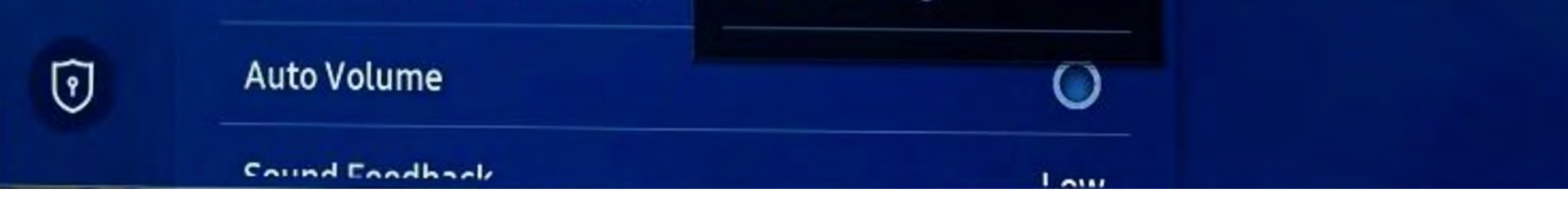

#### Vous ne savez pas comment ? Visitez notre <u>Guide des paramètres</u> <u>audio de la TV</u>

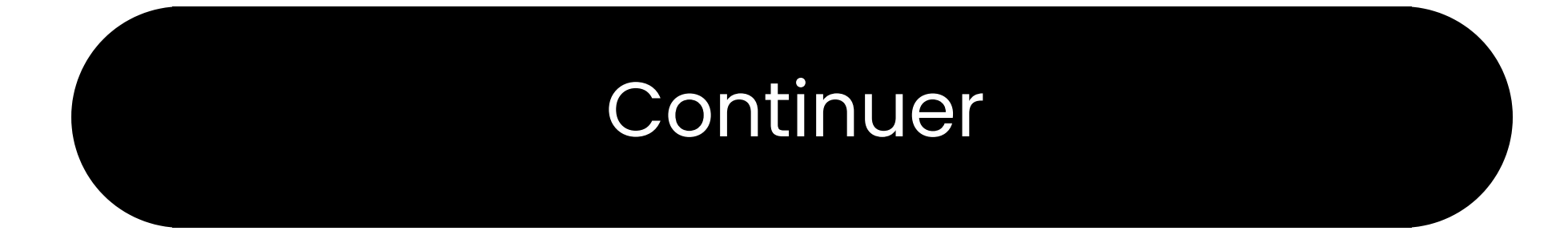

### Avertissement

Vous êtes sur le point de quitter ce guide de configuration et de visiter un lien externe.

Pour revenir ici, veuillez
 utiliser le bouton "retour" de
 votre navigateur ou rescanner le

#### code QR sur votre appareil.

<u>Procéder</u> ↗

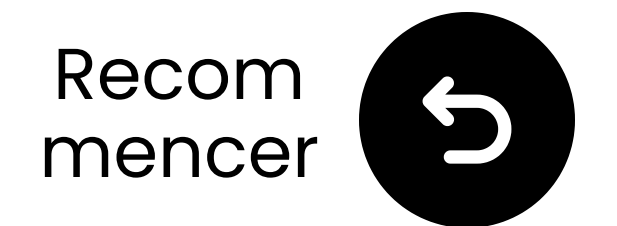

### Allumez les deux appareils

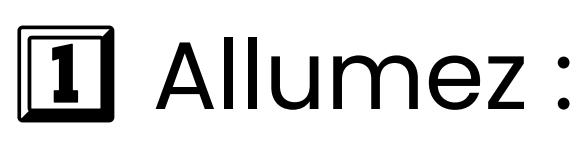

- Faites glisser les deux interrupteurs d'alimentation sur "**ON**."
- **2** Vérifiez les LEDs :
  - Émetteur : \$ & OPT Clignotant
     bleu.
  - Casque : 🖨 Clignotant bleu.

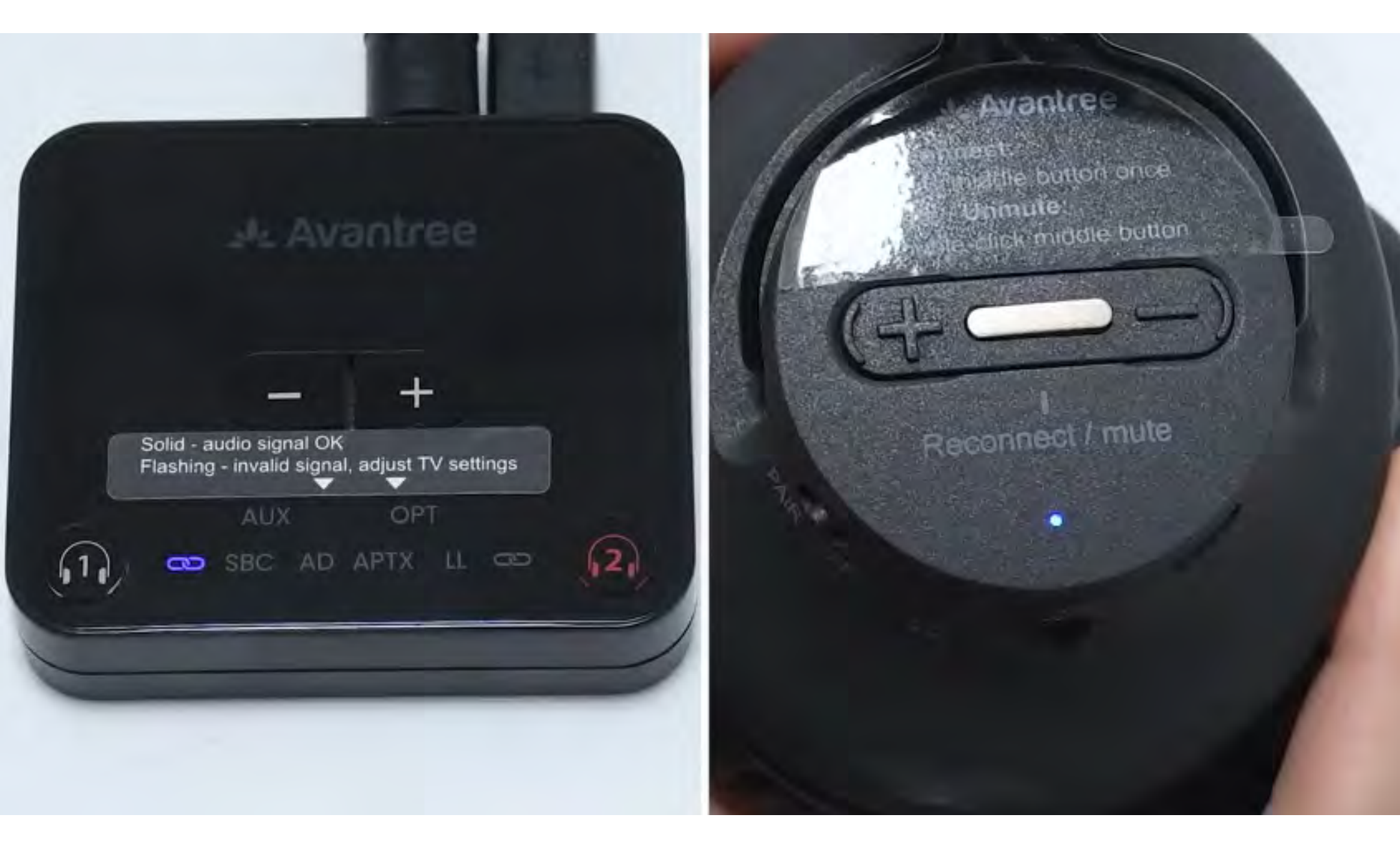

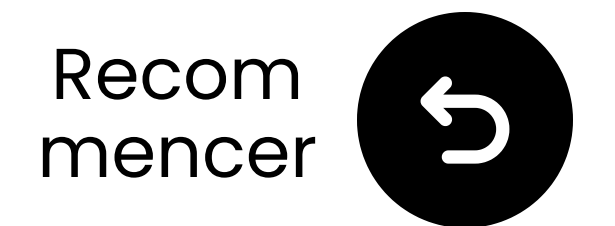

# Tenez proche & attendez la connexion

Attendez 5-10 secondes.
 Une fois connecté, les LED deviendront bleu fixe .

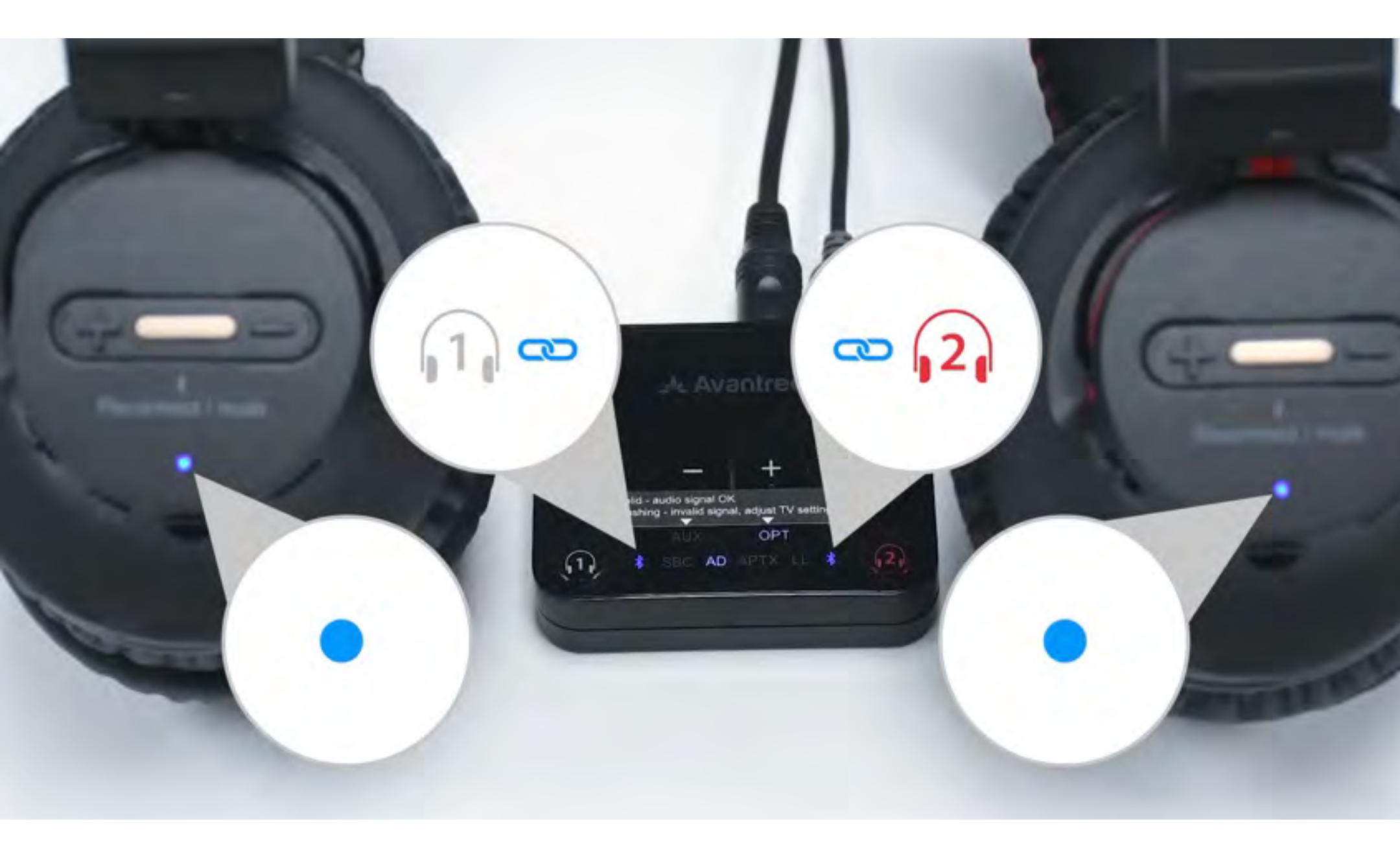

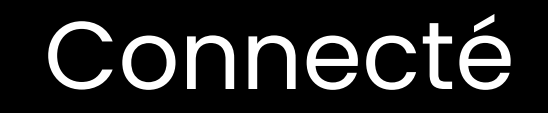

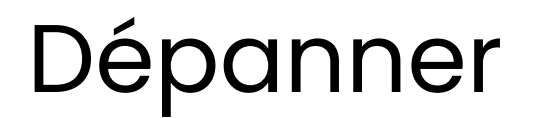

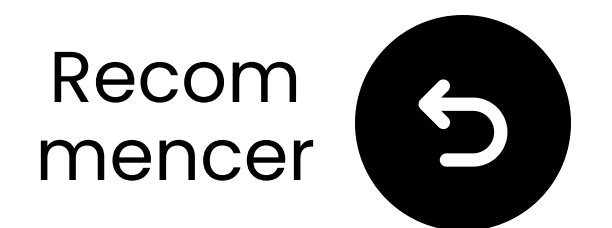

### Tester le son

Jouez une émission de télévision ou un film et vérifiez le son via les écouteurs.

 ✓ Astuce : Pour arrêter le son de vos haut-parleurs de télévision, allez dans Paramètres → Audio et sélectionnez "Haut-parleurs de télévision désactivés."

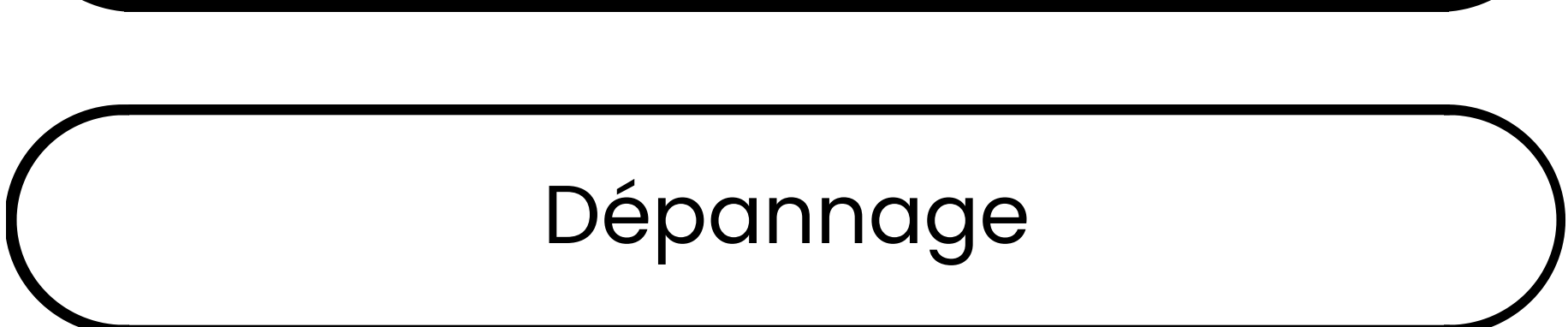

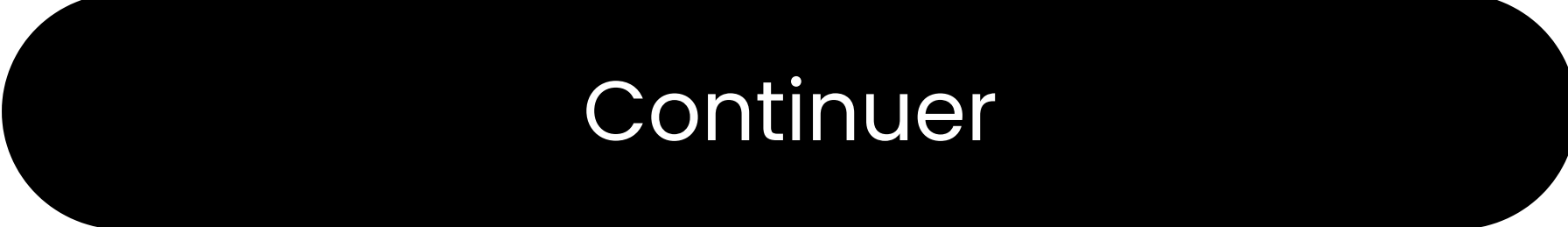

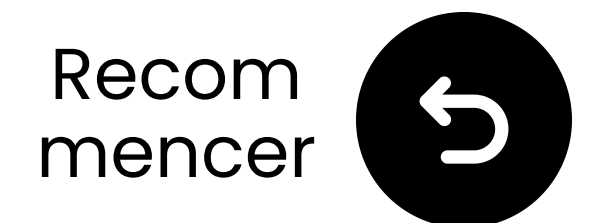

### S'il n'y a pas de son...

Q Vérifiez les connexions des câbles et assurez-vous qu'elles sont bien branchées.

Assurez-vous que la sortie audio de la télévision est réglée sur la bonne source (optique, AUX ou RCA).

Essayez de changer le format audio de la télévision en PCM (pour les connexions optiques).

## C Redémarrez la télévision, le transmetteur et les écouteurs.

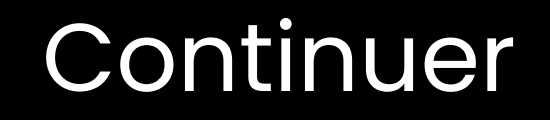

#### Besoin d'aide

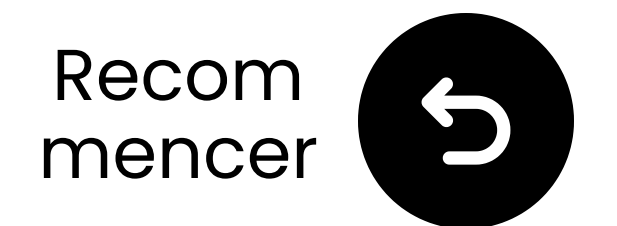

### Gardez le transmetteur ÉTEINT

Assurez-vous que le commutateur d'alimentation du transmetteur est en position "**ÉTEINT**".

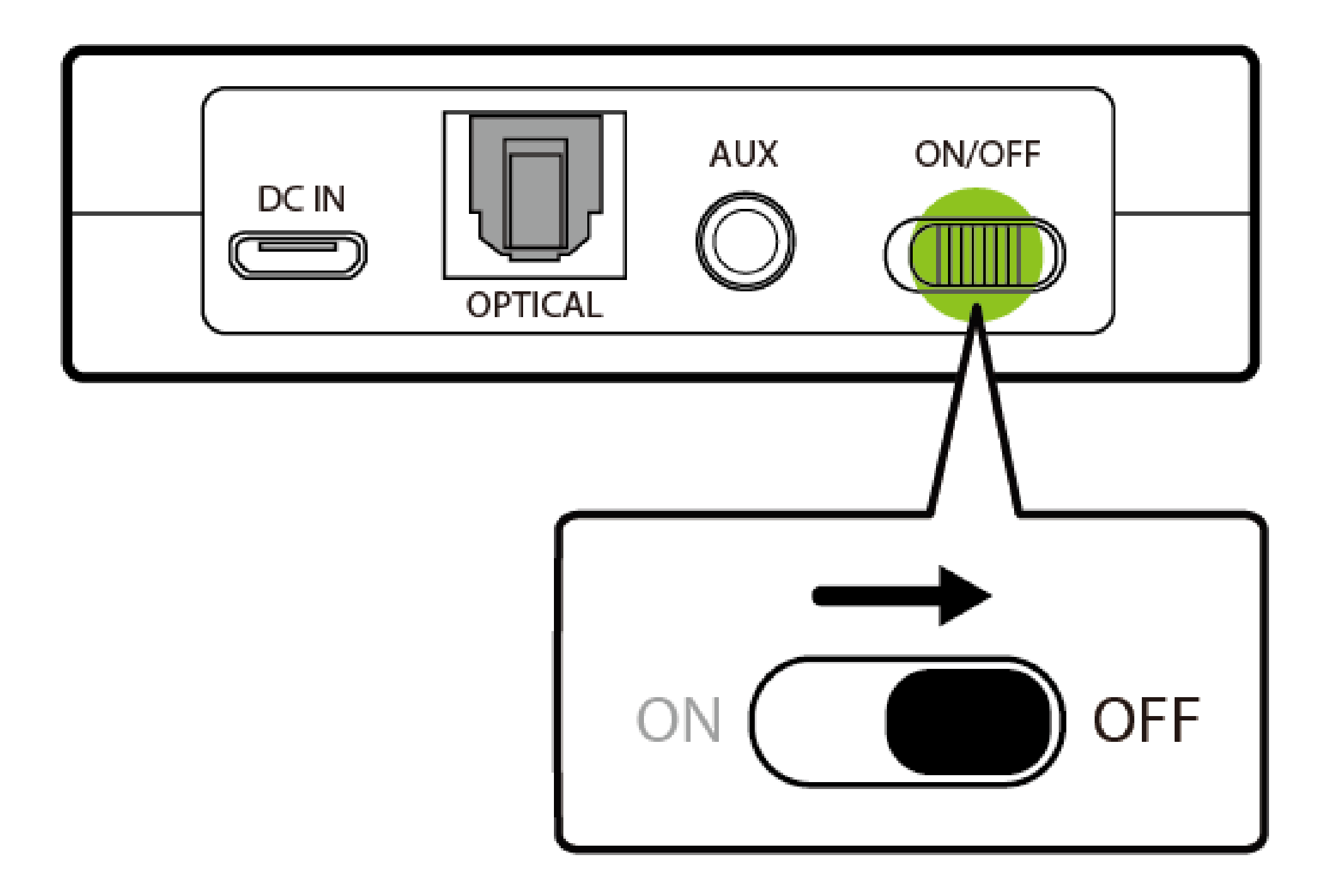

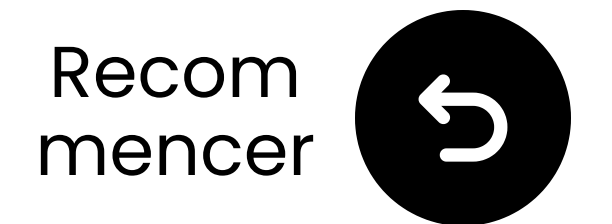

### Sélectionnez les paramètres audio corrects

Avec votre télécommande, allez à :

- → Paramètres  $\rightarrow$  Son  $\rightarrow$  Sortie audio.
- ✓ Sélectionnez Liste des haut-

parleurs Bluetooth.

#### Sound Output

Select an audio device from the list to play TV sound.

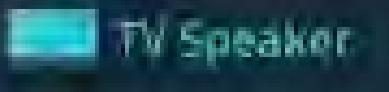

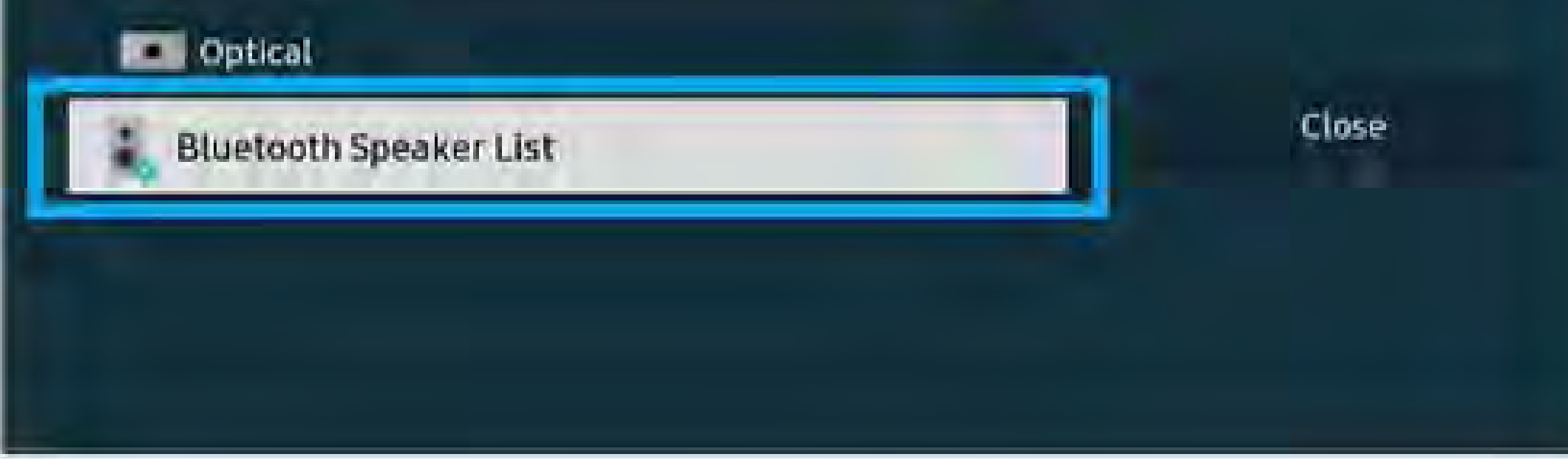

#### Vous ne savez pas comment faire ? Visitez notre <u>Guide des paramètres</u> <u>Bluetooth de la TV</u>

### Avertissement

Vous êtes sur le point de quitter ce guide de configuration et de visiter un lien externe.

Pour revenir ici, veuillez
 utiliser le bouton "retour" de
 votre navigateur ou rescanner le

#### code QR sur votre appareil.

<u>Procéder</u> ↗

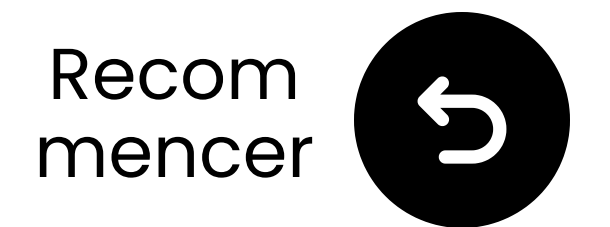

### Les écouteurs entrent en mode appairage

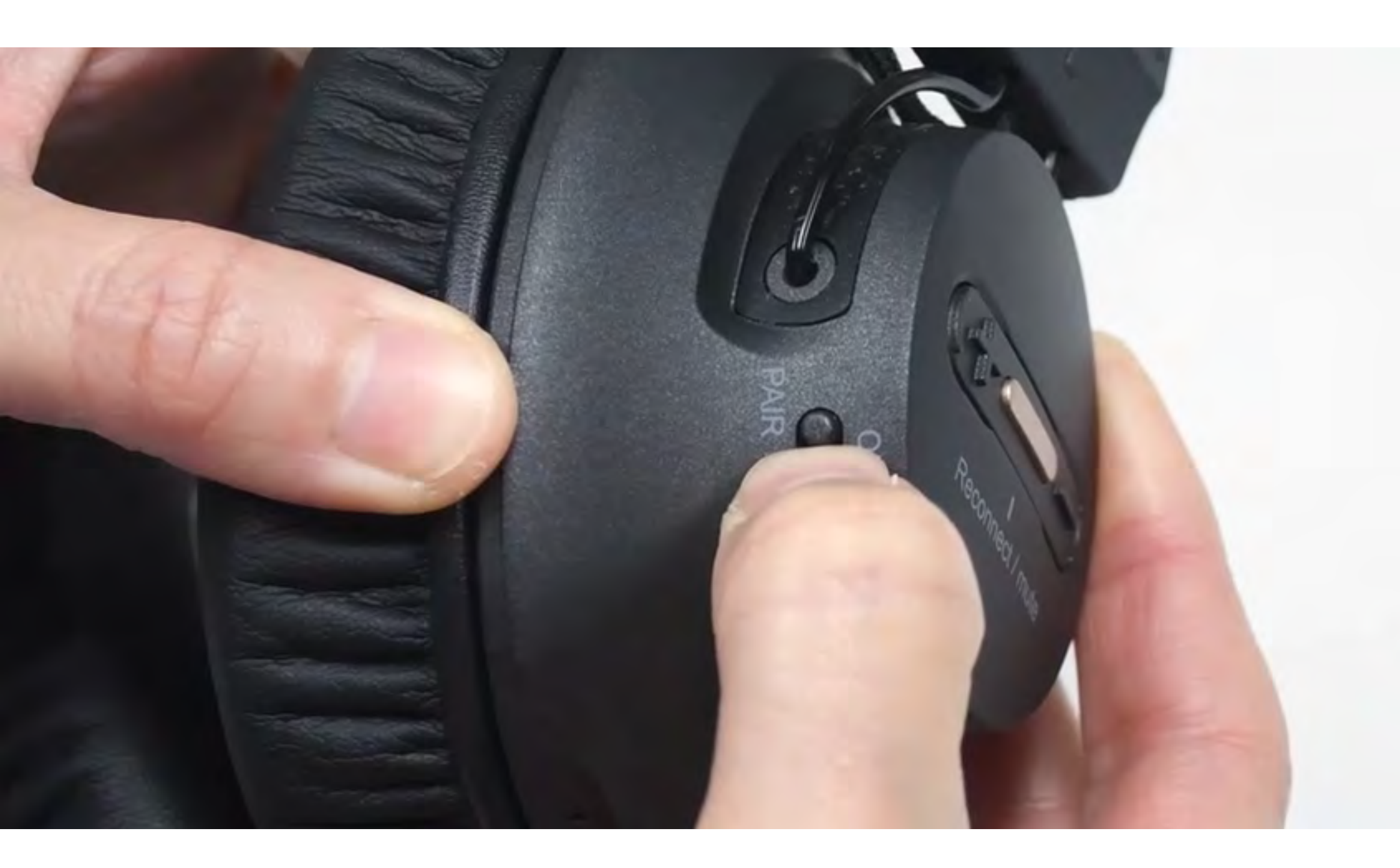

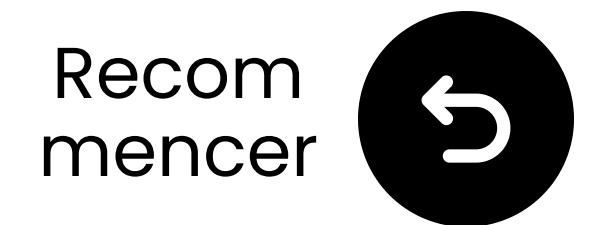

### Sélectionnez "Avantree AS9-P"

Q Sélectionnez vos écouteurs dans la liste Bluetooth de la TV.

Attendez le message "Connecté".

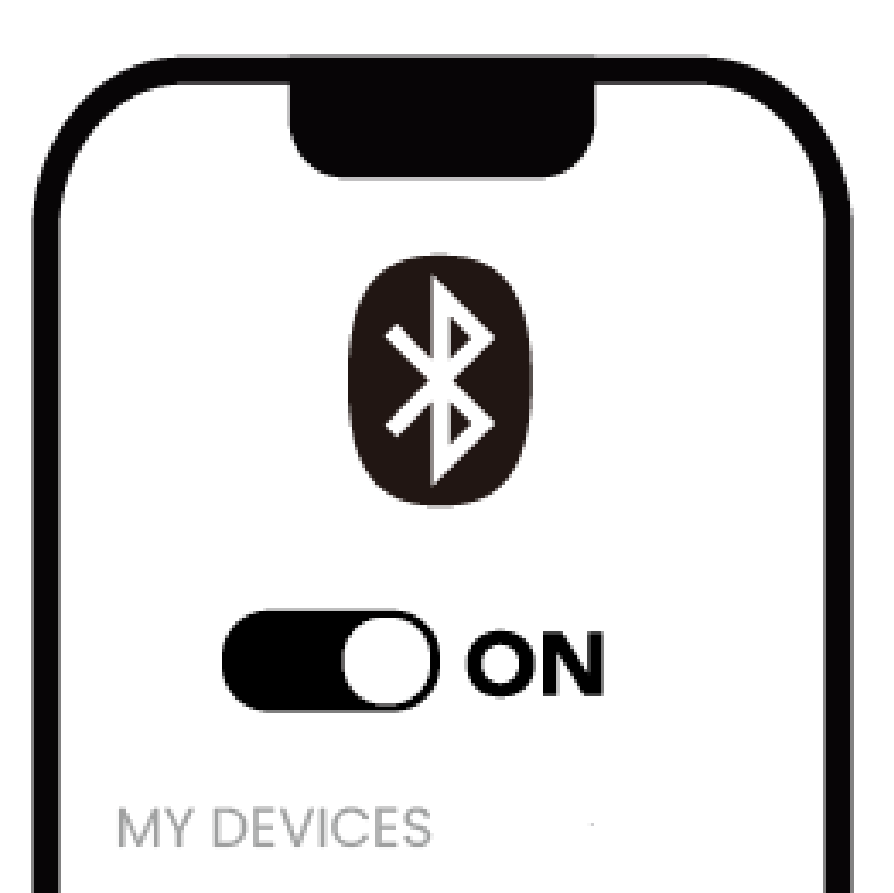

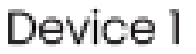

Device 2

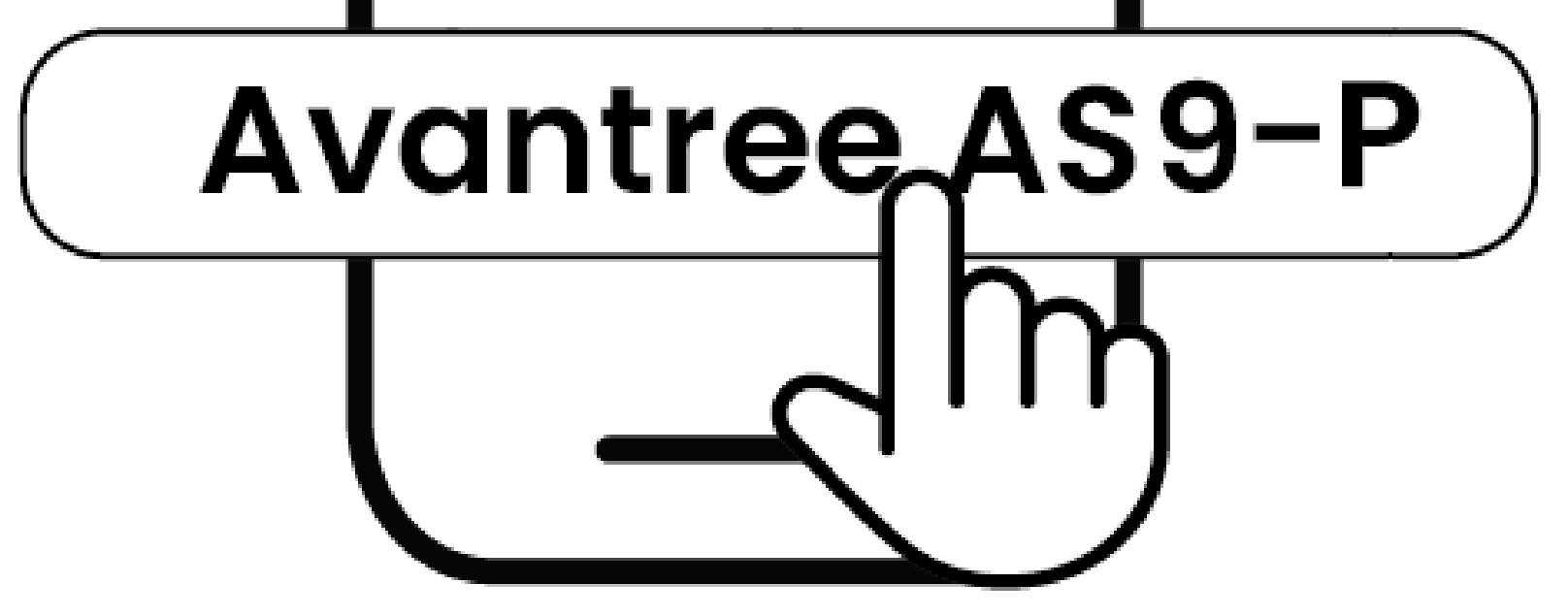

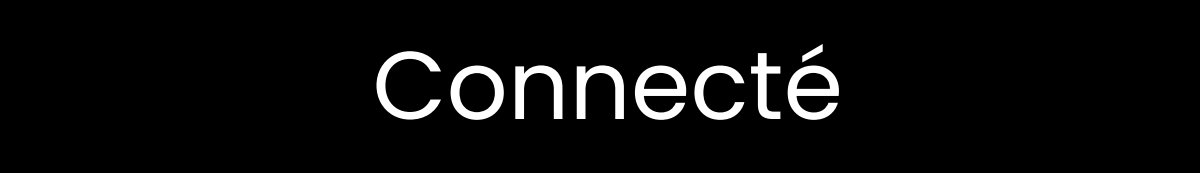

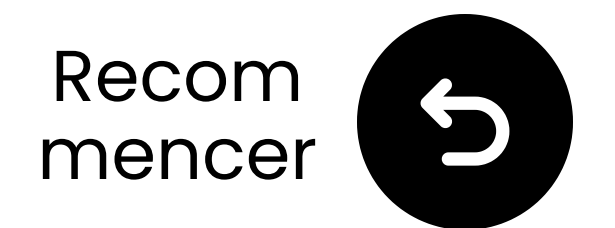

### Tester le son

Joue une émission de télévision ou un film et vérifie le son à travers les écouteurs.

 ✓ Astuce : Pour arrêter le son de vos haut-parleurs de télévision, allez dans Paramètres → Audio et sélectionnez "Haut-parleurs TV Désactivés."

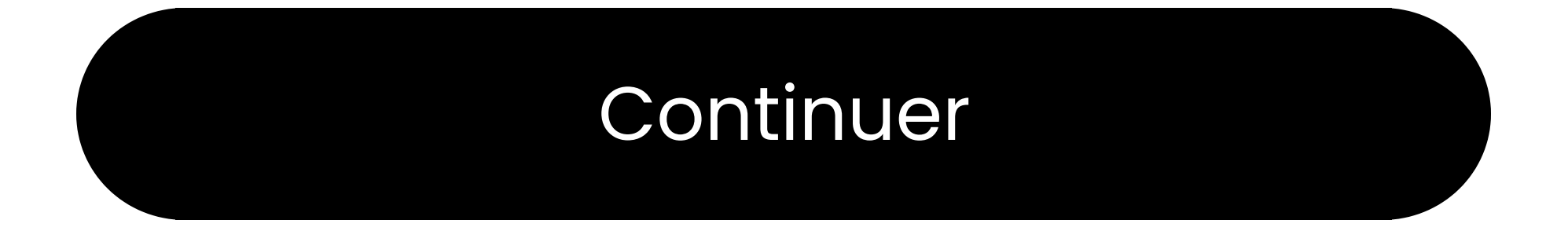

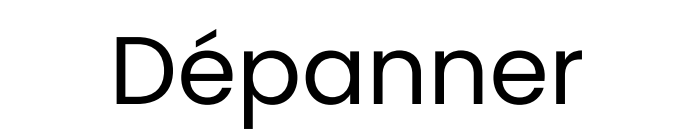

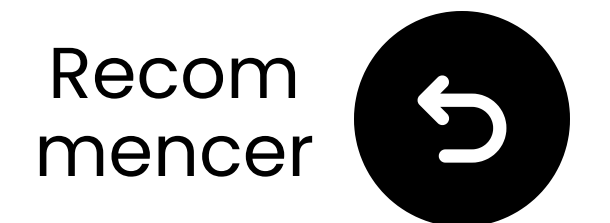

### S'il n'y a pas de son

Q Vérifiez les connexions des câbles et assurez-vous qu'elles sont bien branchées.

Assurez-vous que la sortie audio de la télévision est réglée sur la bonne source (optique, AUX ou RCA).

Essayez de changer le format audio de la télévision en PCM (pour les connexions optiques).

## C Redémarrez votre télévision et vos écouteurs.

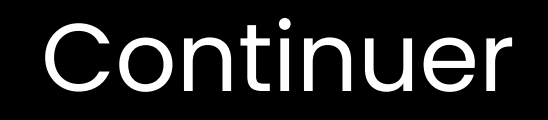

#### Besoin d'aide

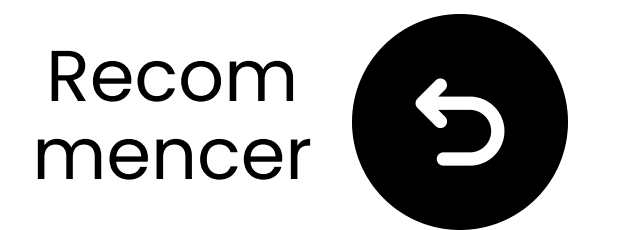

### **Connectez-vous via AUX**

I Branchez une extrémité du câble AUX dans la prise Casque de la télévision.

2 Branchez l'autre extrémité dans le port "**AUX**" du transmetteur.

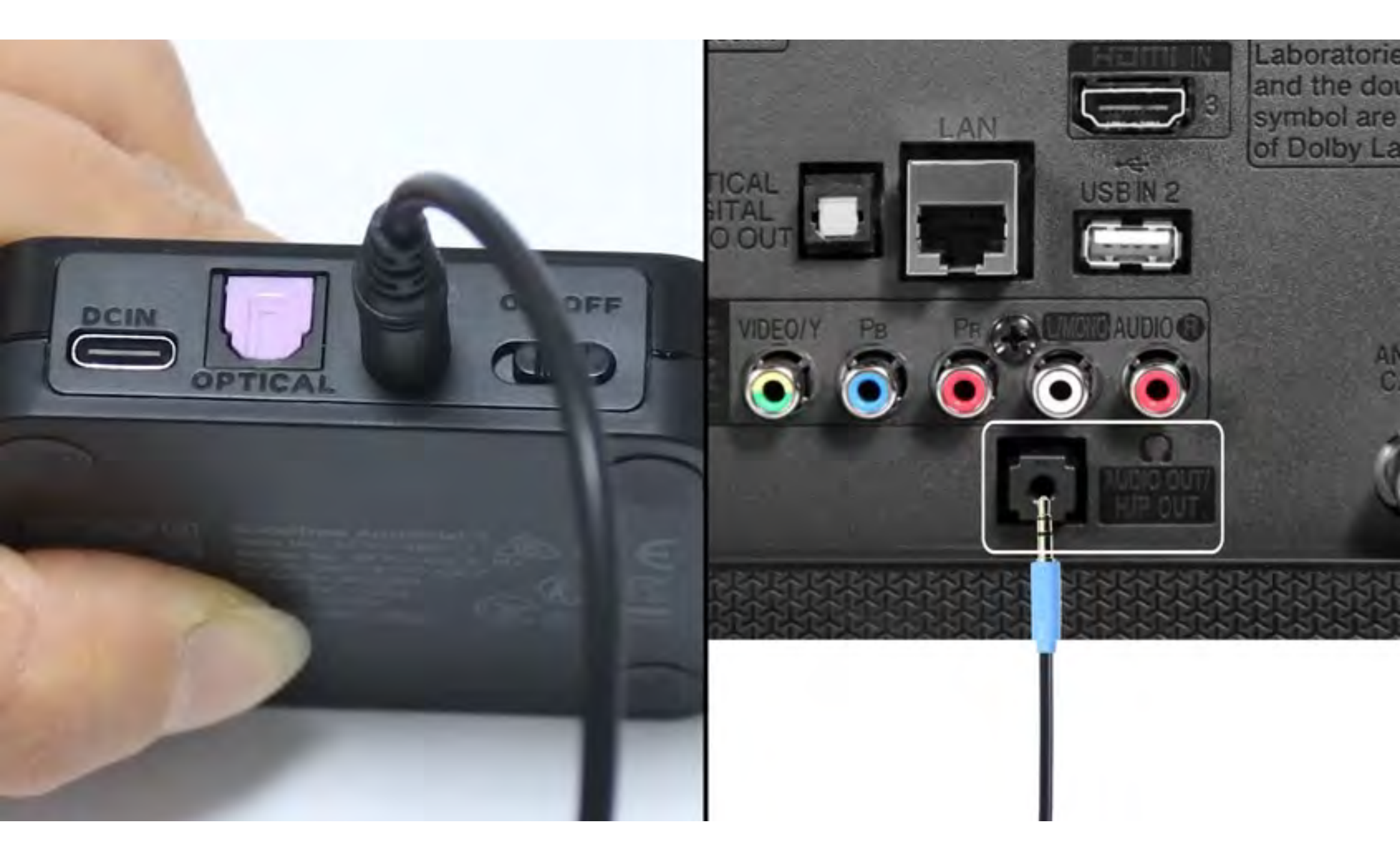

#### Connecté

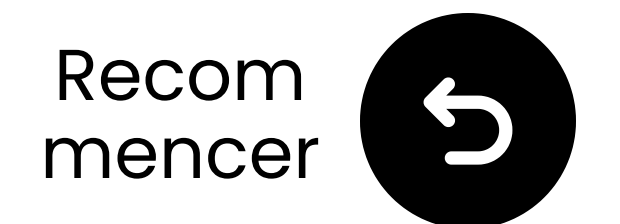

### Branchez le transmetteur

Franchez le câble USB-C dans le transmetteur et dans le port d'alimentation USB de votre téléviseur.

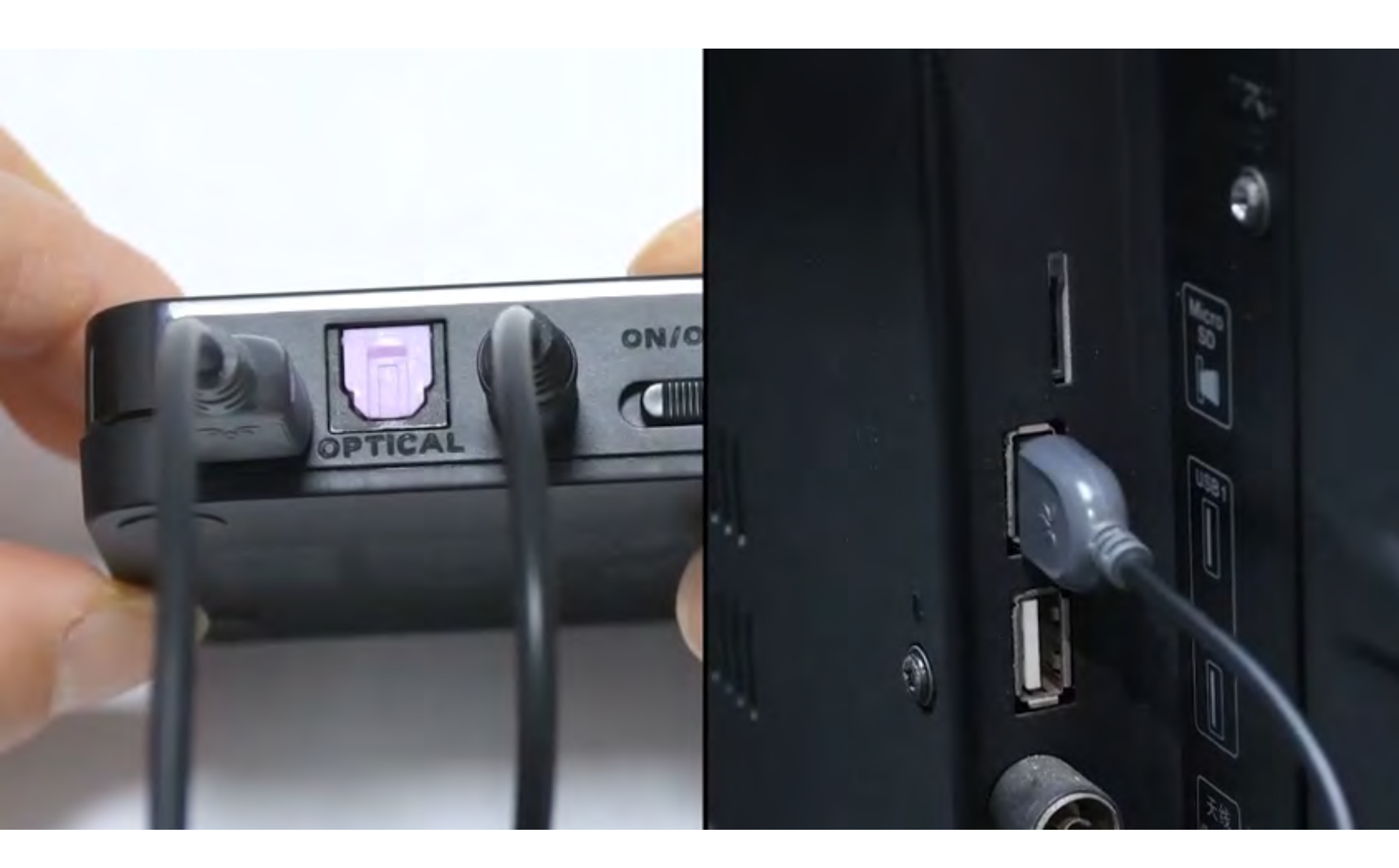

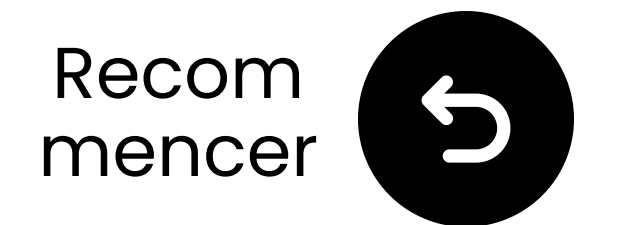

### Sélectionnez les paramètres audio corrects

▲ Avec votre télécommande, allez à :
 ▲ Paramètres → Son → Sortie Son.
 ✓ Sélectionnez Casque.

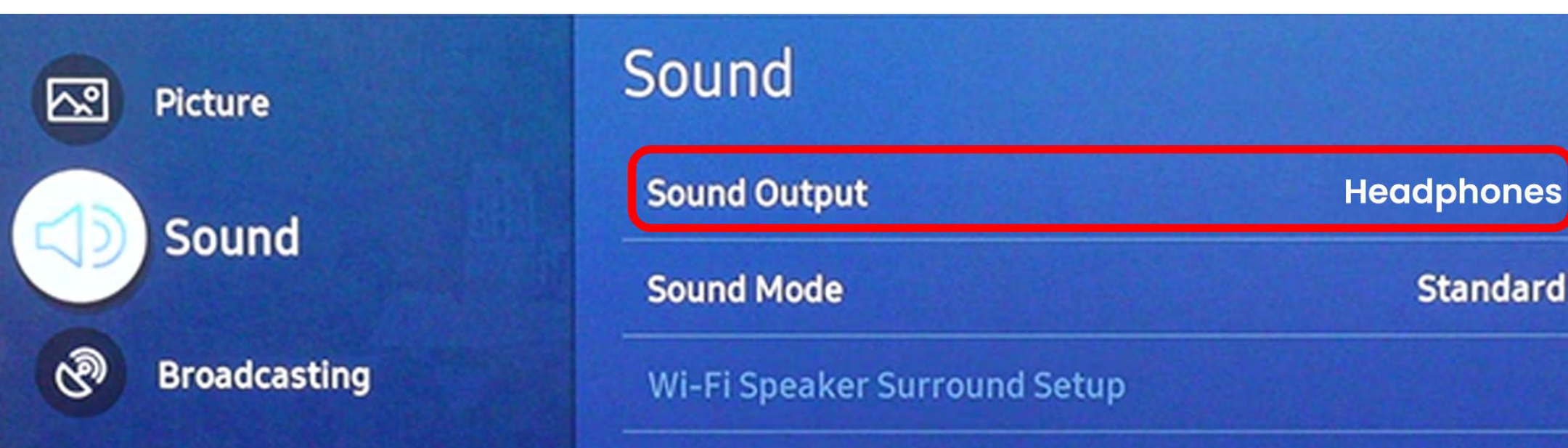

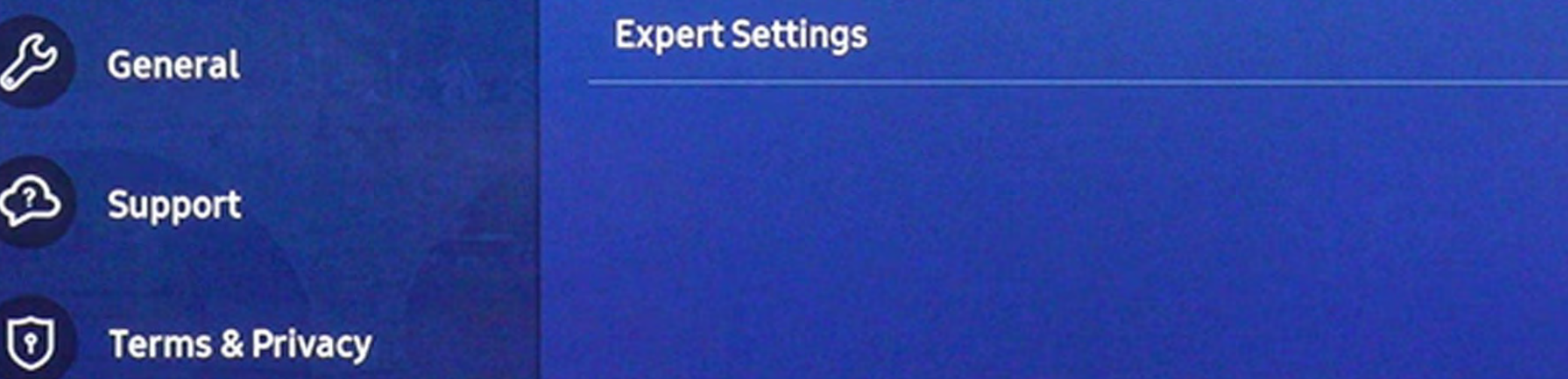

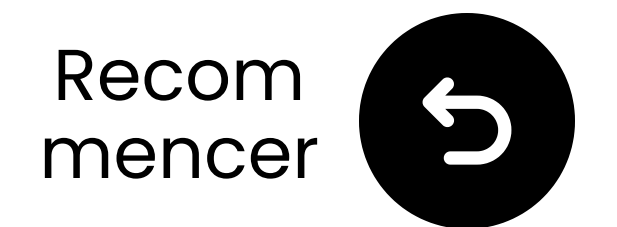

### Allumez les deux appareils

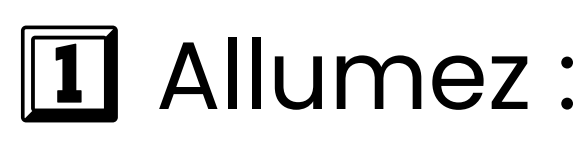

- Glissez les deux interrupteurs d'alimentation sur "**ON**."
- **2** Vérifiez les LED :

  - Casque : 🖨 Clignotant bleu.

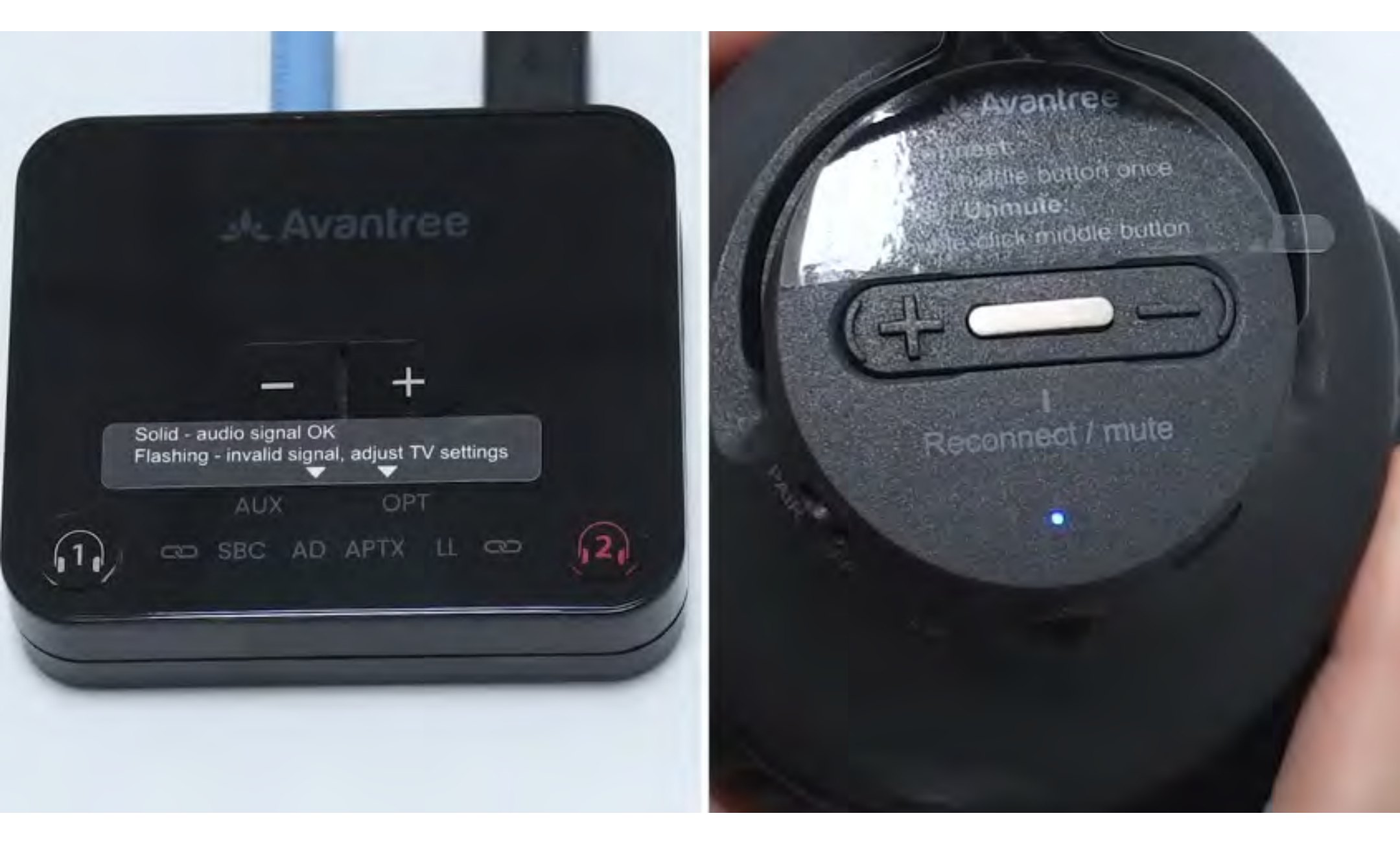

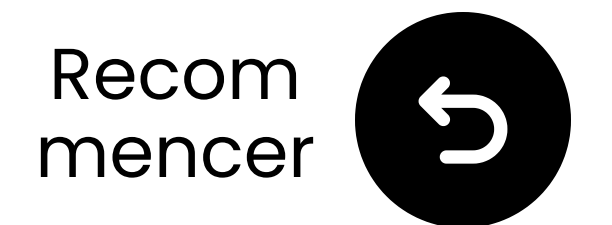

### Tenez près & attendez la connexion

 Attendez 5-10 secondes.
 Une fois connecté, les voyants deviendront bleu solide .

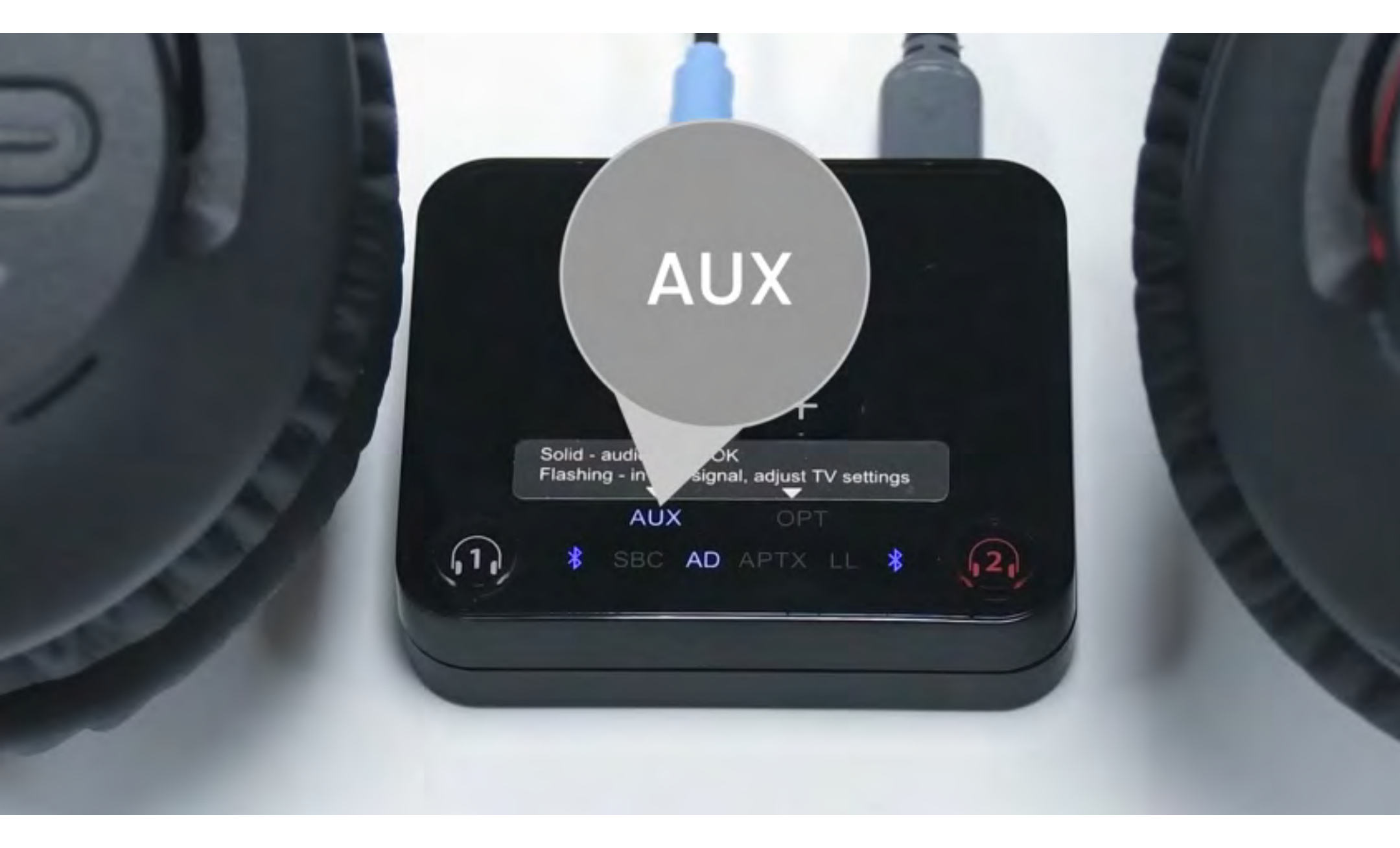

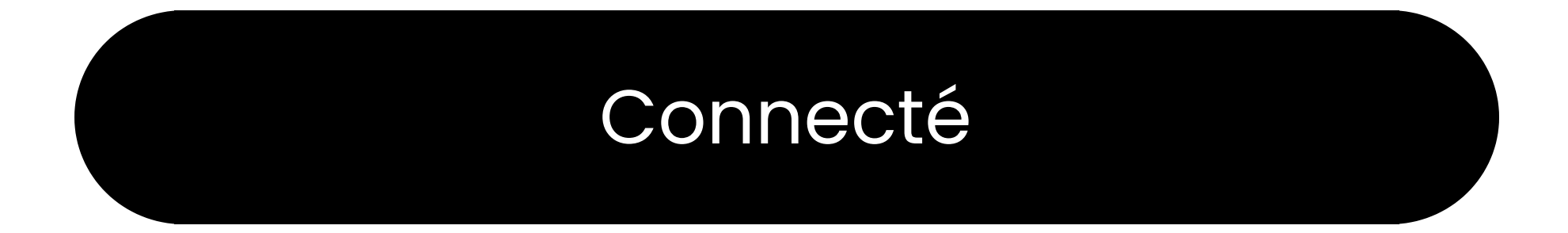

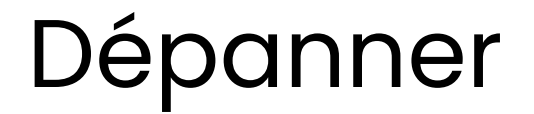

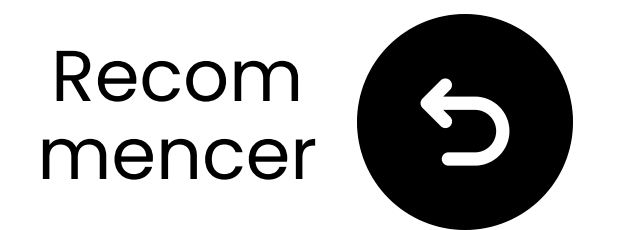

### **Connectez-vous via RCA**

#### \land Remarque

- L'adaptateur RCA est **NON** inclus.
- Utilisez les ports RCA étiquetés "Audio Sortie."
- Contactez-nous pour un adaptateur RCA à AUX gratuit si besoin.

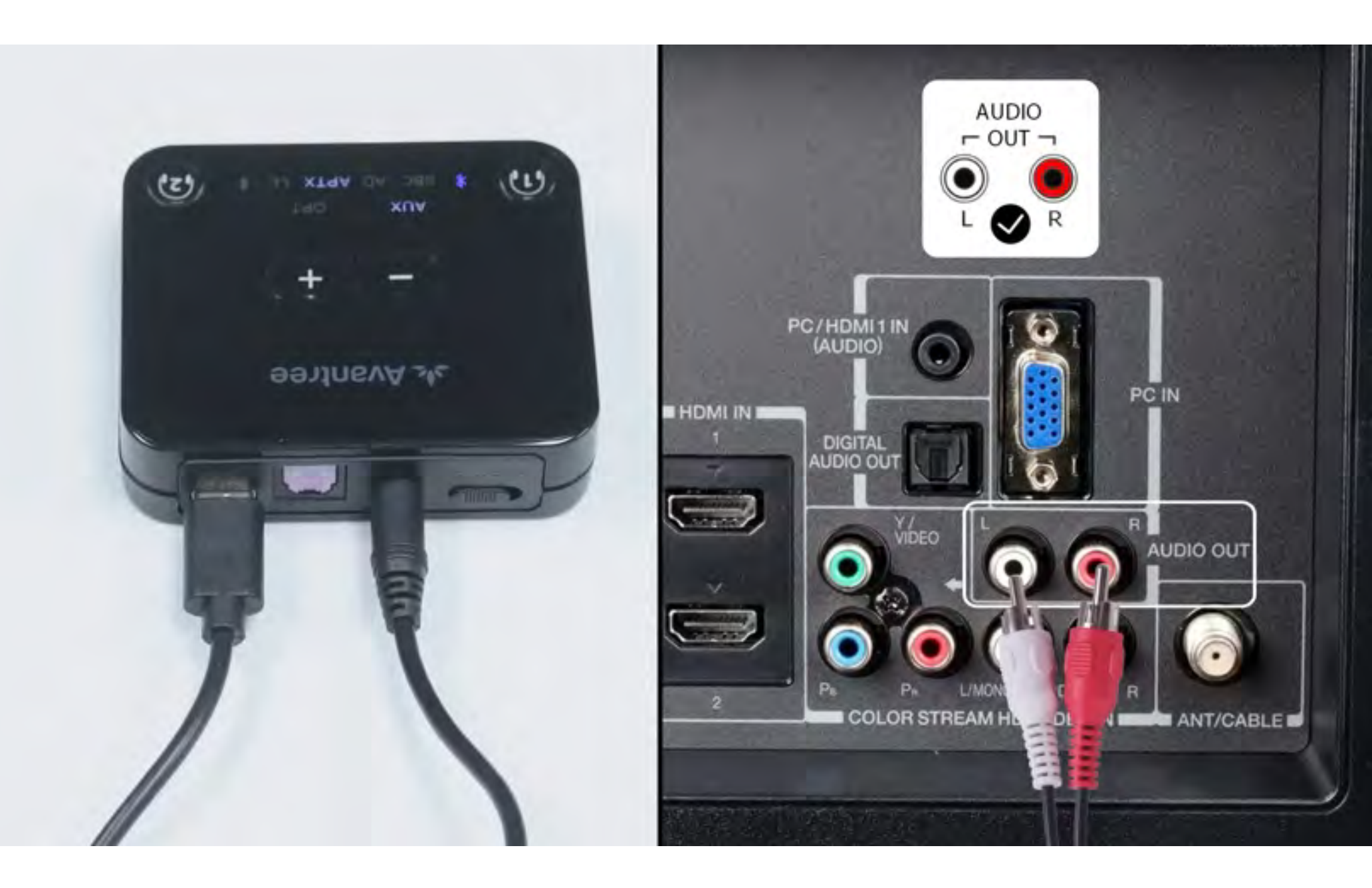

**Remarque**: <u>Contactez-nous</u> pour un adaptateur RCA à AUX gratuit si besoin.

#### Connecté

#### Contactez-nous

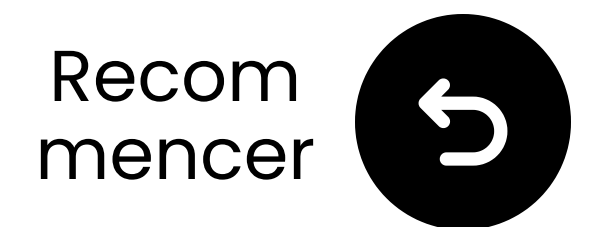

### Dépannage

#### S'ils ne parviennent pas à se connecter, vérifiez quel appareil a cessé de clignoter.

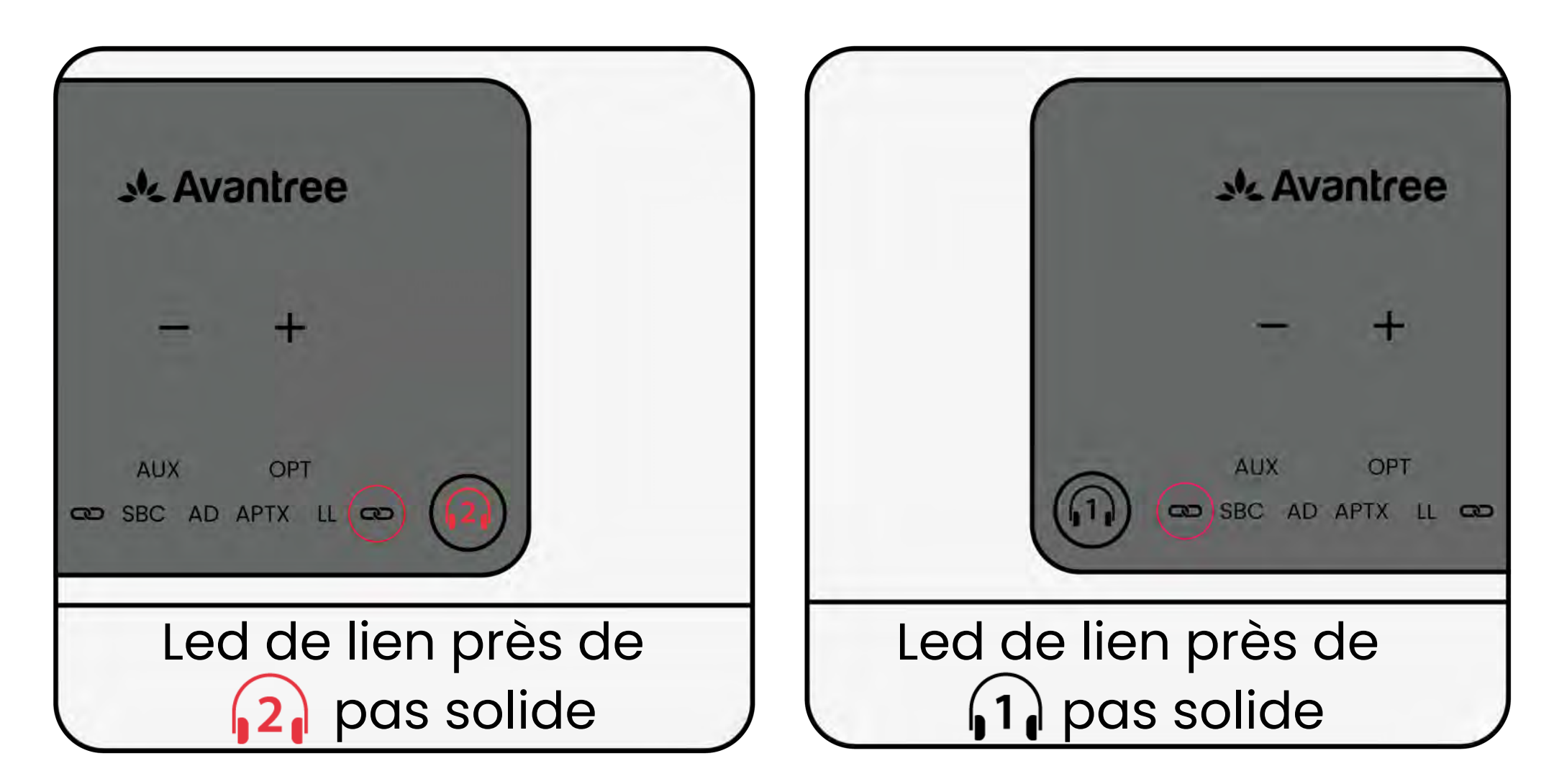

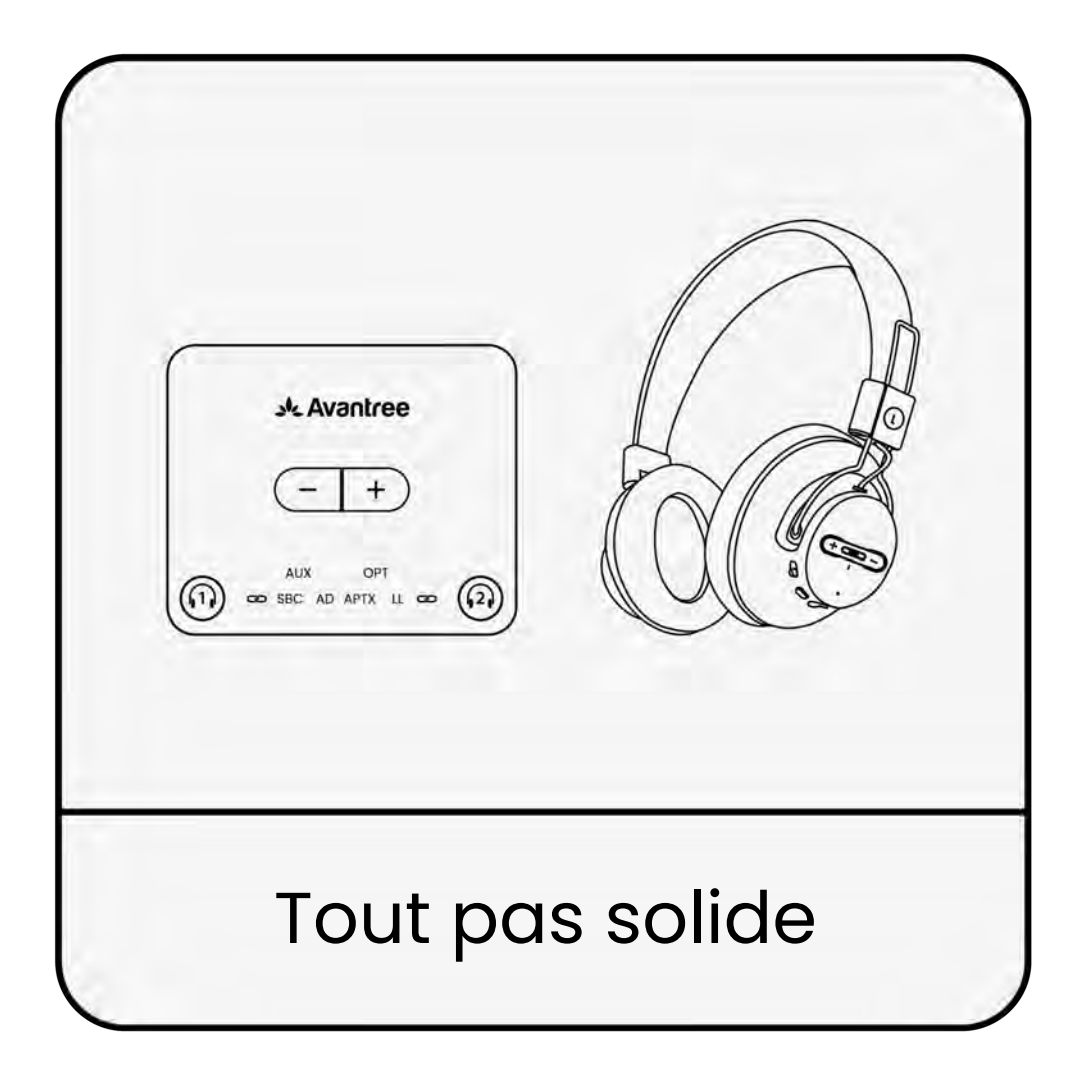

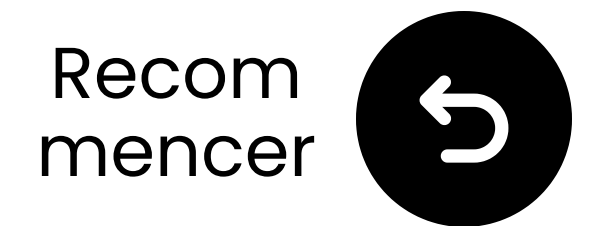

### Désactivez le Bluetooth sur les appareils à proximité

Vos écouteurs noirs **1** pourraient être connectés à un autre appareil.

**Désactivez le Bluetooth sur les appareils à proximité** et attendez qu'ils se reconnectent au transmetteur.

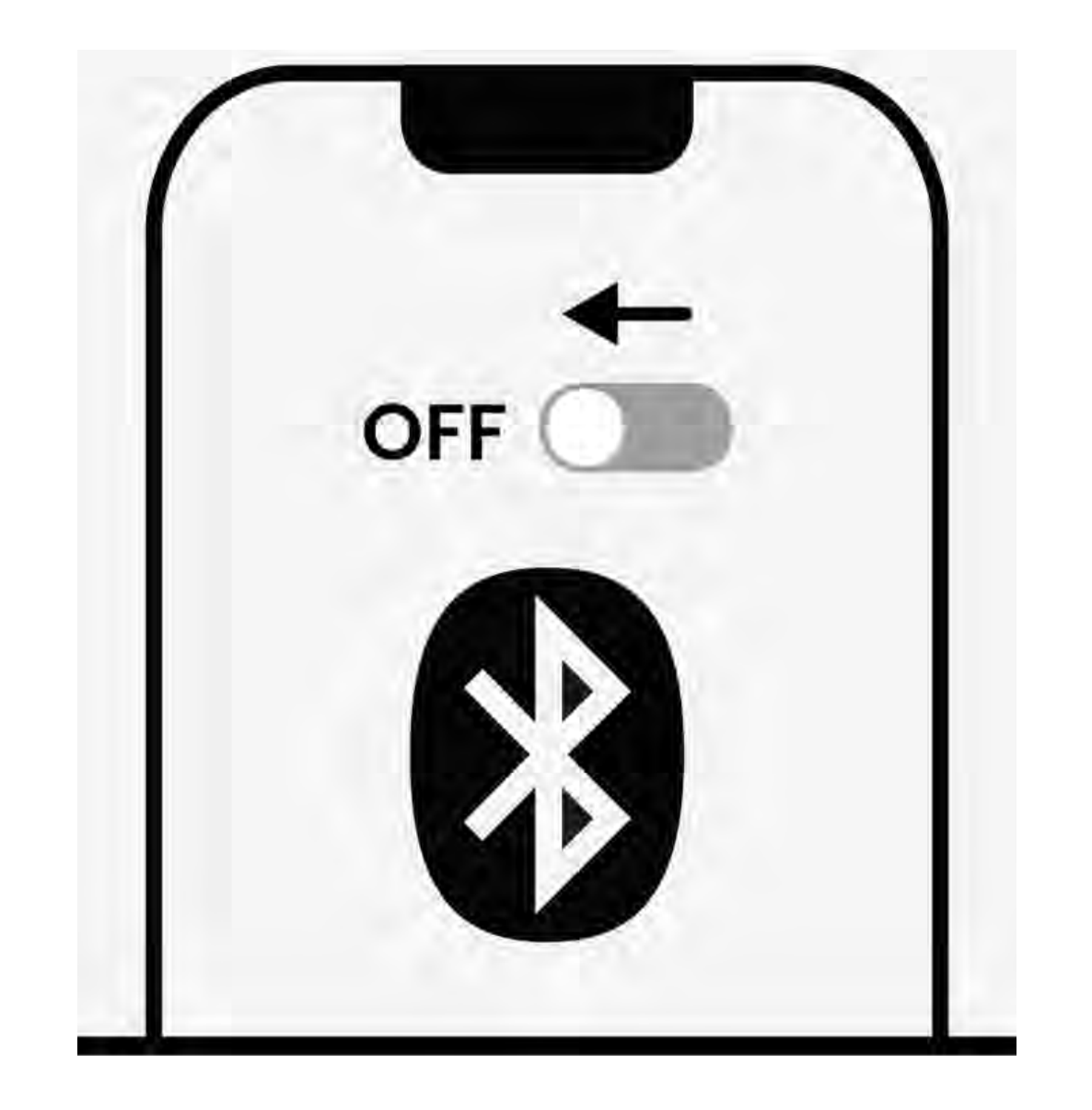

#### Bluetooth est désactivé

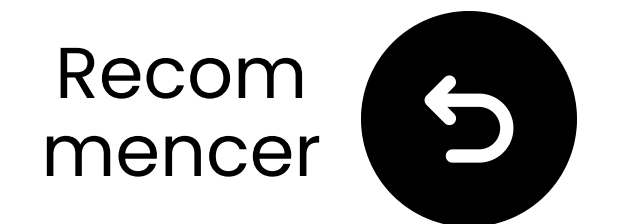

### Si le rouge ne se connecte pas

**O Désactivez le Bluetooth sur tous les appareils à proximité**, y compris votre téléviseur, téléphone, ordinateur et haut-parleurs.

Appuyez sur le 2 bouton sur l'émetteur et attendez 5 à 10 secondes.

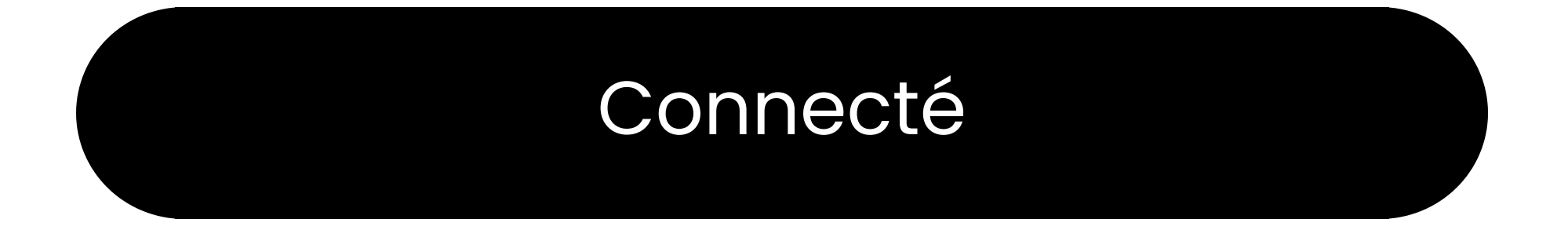

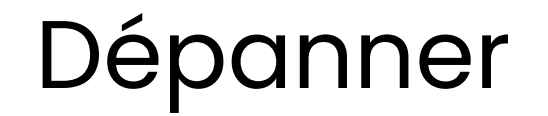

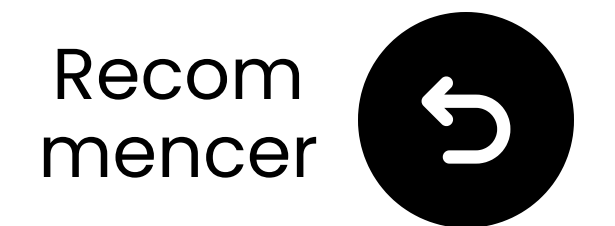

### Le rouge entre en mode appairage

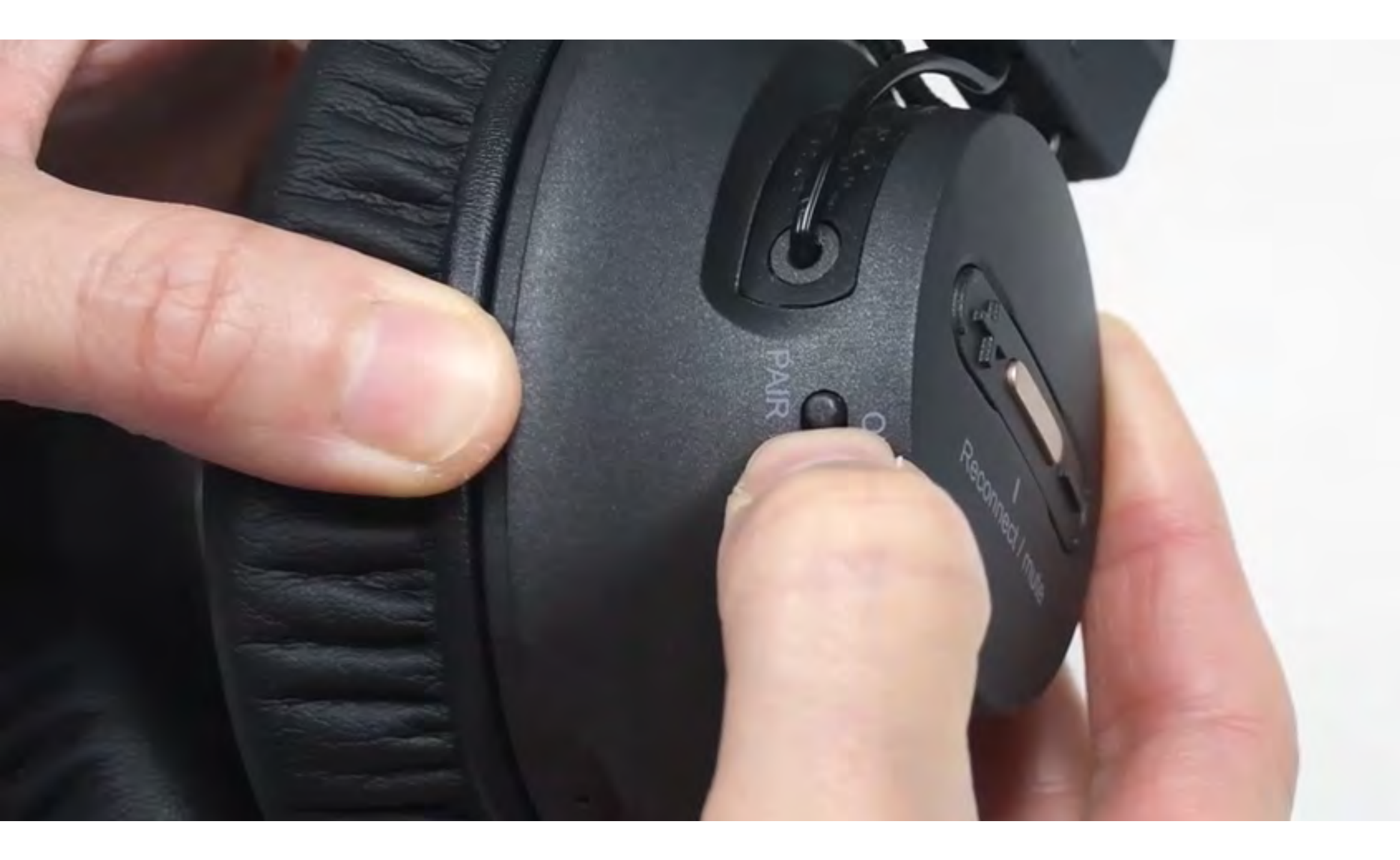

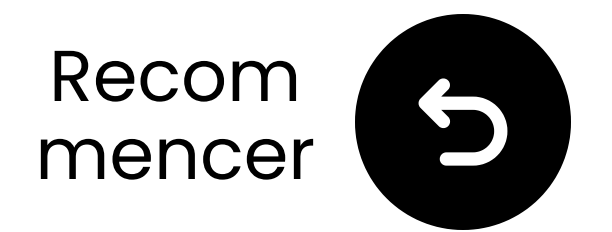

# Transmetteur entrer en mode appairage

■ Appuyez et maintenez le 2
bouton jusqu'à ce que le 2 LED
clignote ● (mode appairage).

**2** Gardez-les proches et attendez 5 à 10 secondes.

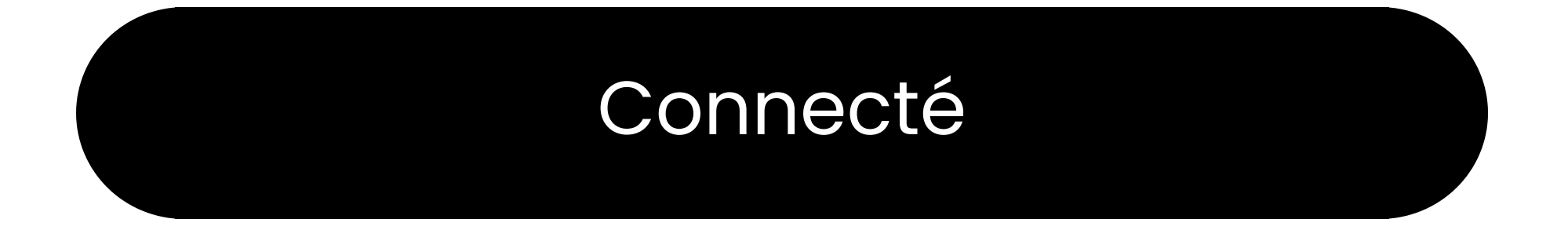

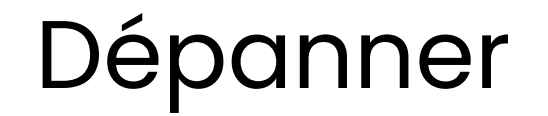

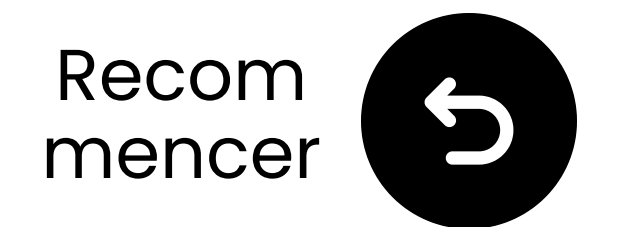

### Minimiser les interférences

#### **Obésactivez le Bluetooth sur tous les appareils à proximité**, y compris votre télévision, téléphone, ordinateur et enceintes.

<sup>(A)</sup>Les routeurs Wi-Fi, points d'accès et micro-ondes utilisent la fréquence 2,4 GHz et peuvent perturber le signal. Gardez-les aussi loin **que possible** de vos écouteurs et de votre émetteur.

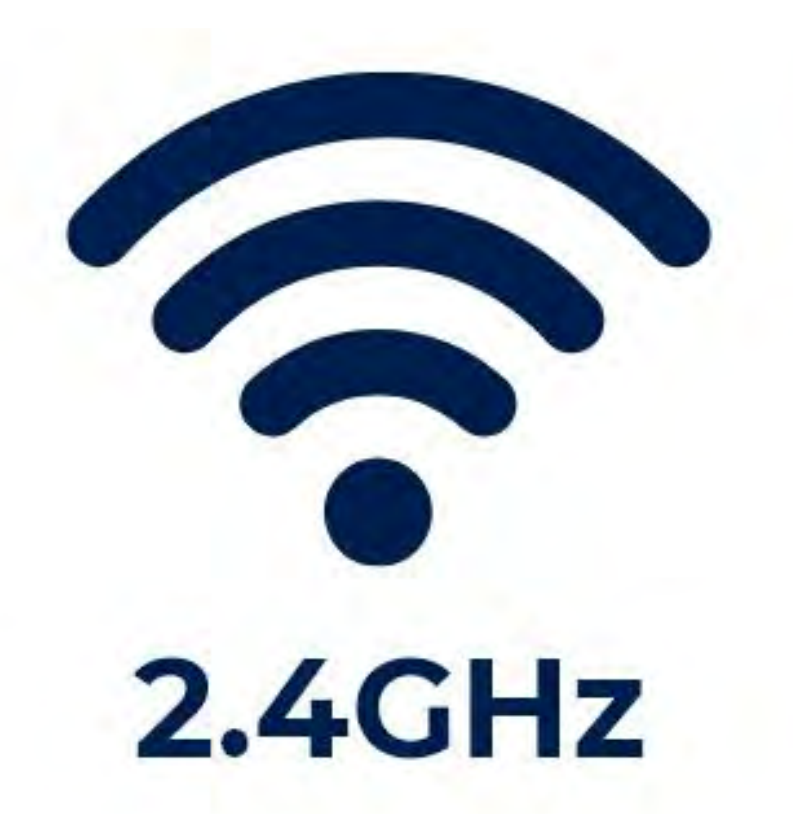

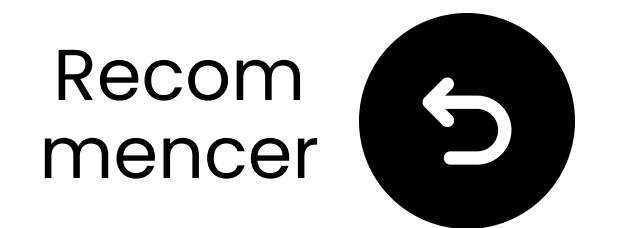

### Réinitialiser le transmetteur

Appuyez et maintenez enfoncés les boutons "+" et "-" pendant 7 secondes jusqu'à ce que les deux LED deviennent roses.

In the second second

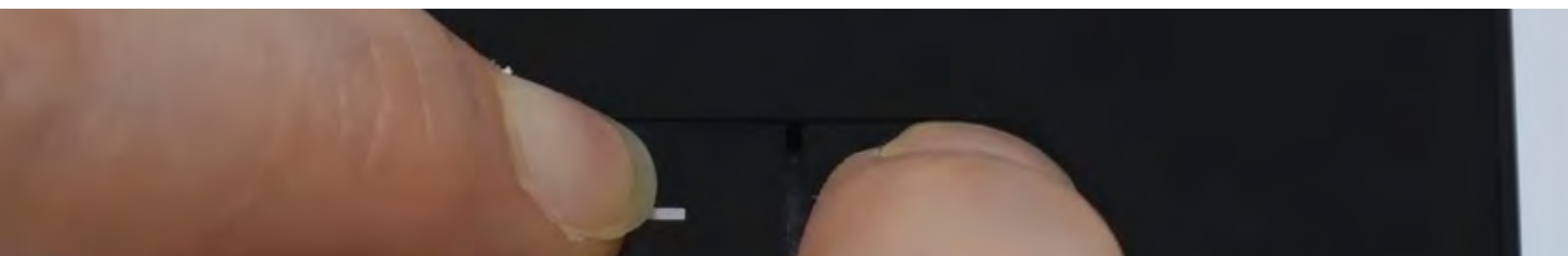

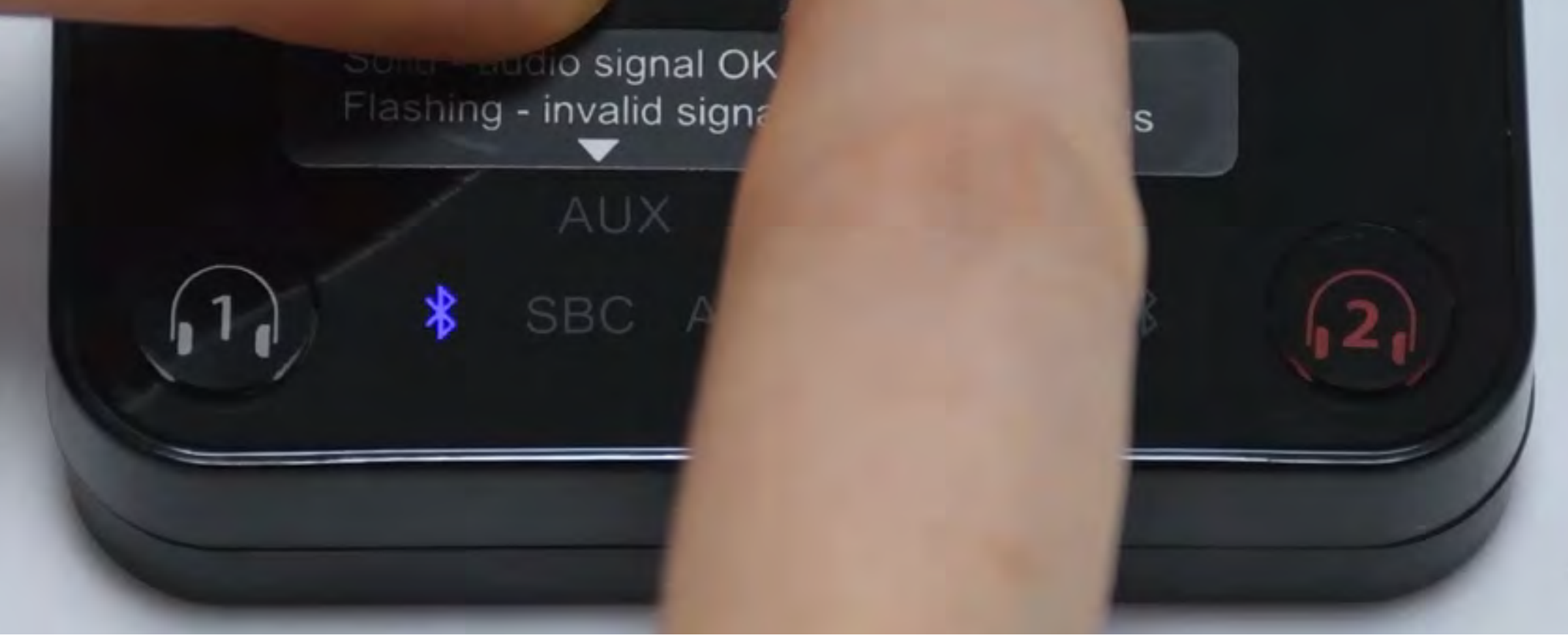

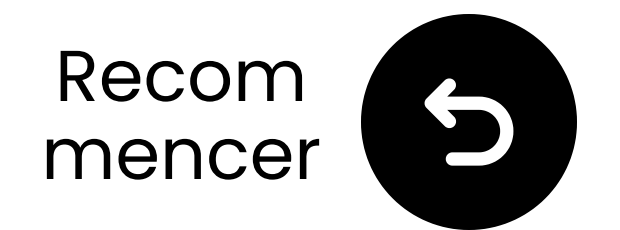

### Réinitialiser les écouteurs

- 1 Allumez les écouteurs **Noirs**, pressez & maintenez
- "+" et "-" pendant 8 secondes jusqu'à
- ce que le LED devienne rose.
- **2** Les écouteurs entreront
- automatiquement en mode de
- couplage, clignotant en **rouge** & **bleu**.

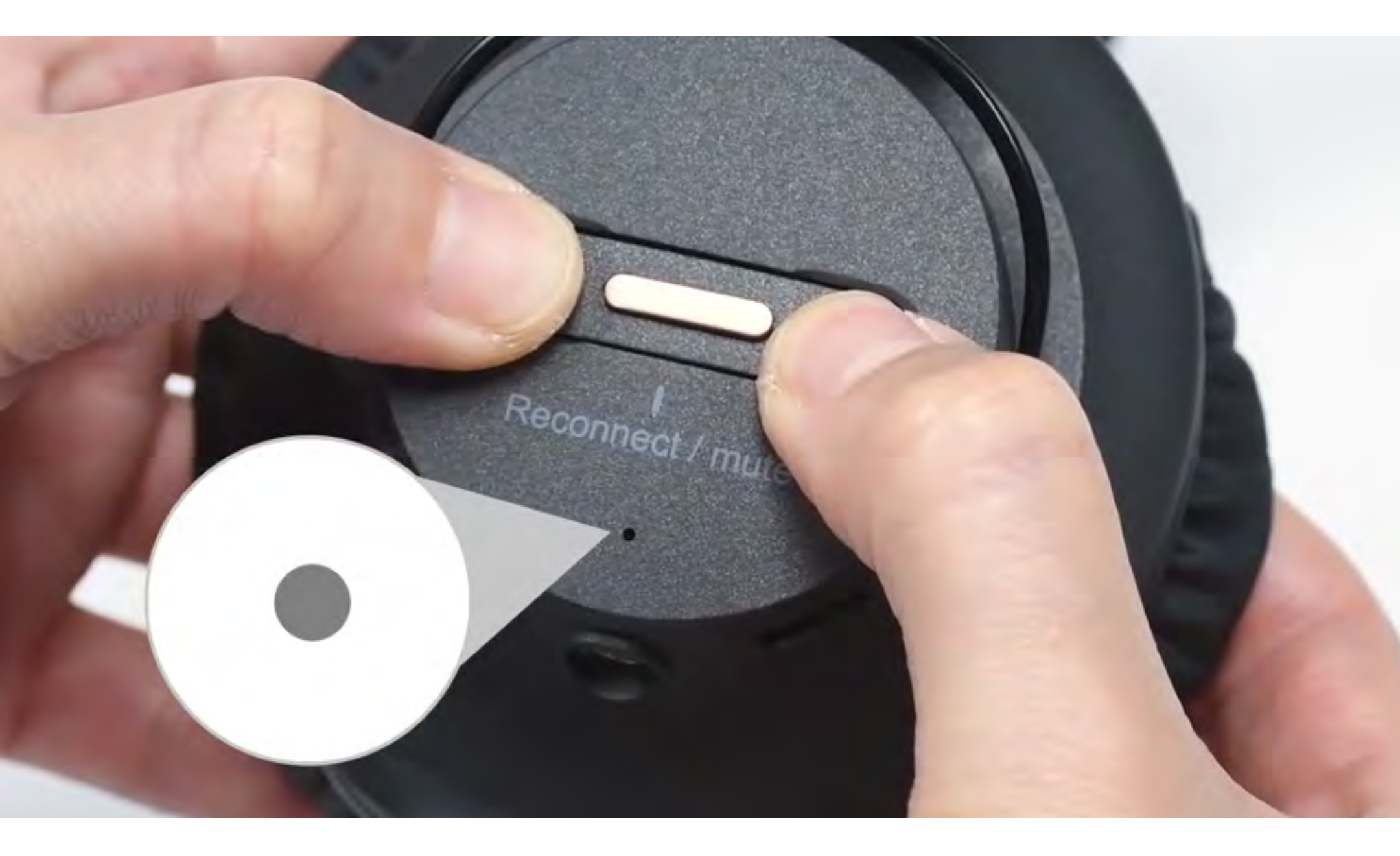

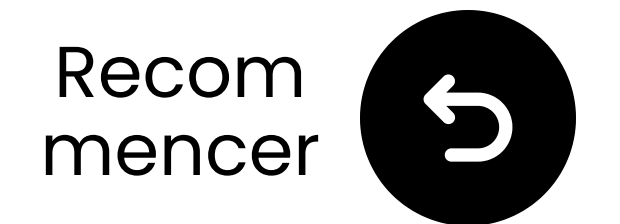

### Verrouillez le noir au transmetteur

Les écouteurs et le transmetteur se connecteront (LEDs solides).

Appuyez et maintenez enfoncés les **1** et 2 boutons pendant **10** secondes jusqu'à ce que le LED devienne **rose**.

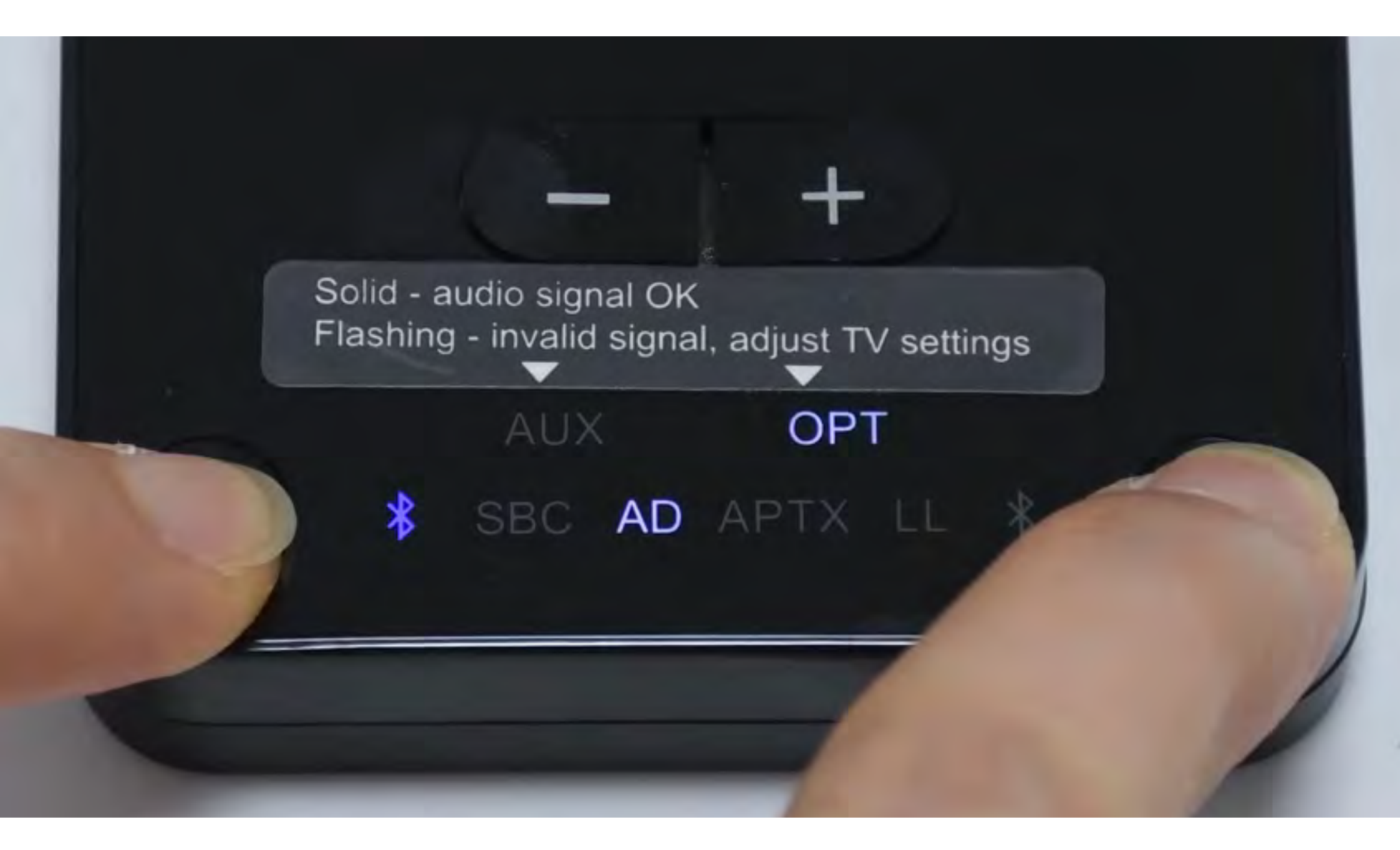

#### Verrouillé

#### Besoin d'aide

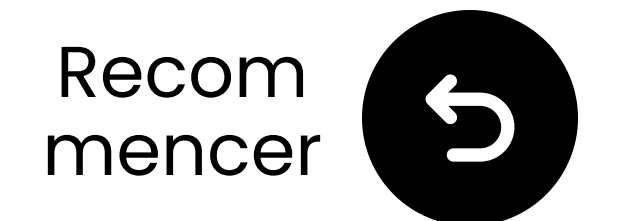

### Autres options de connexion

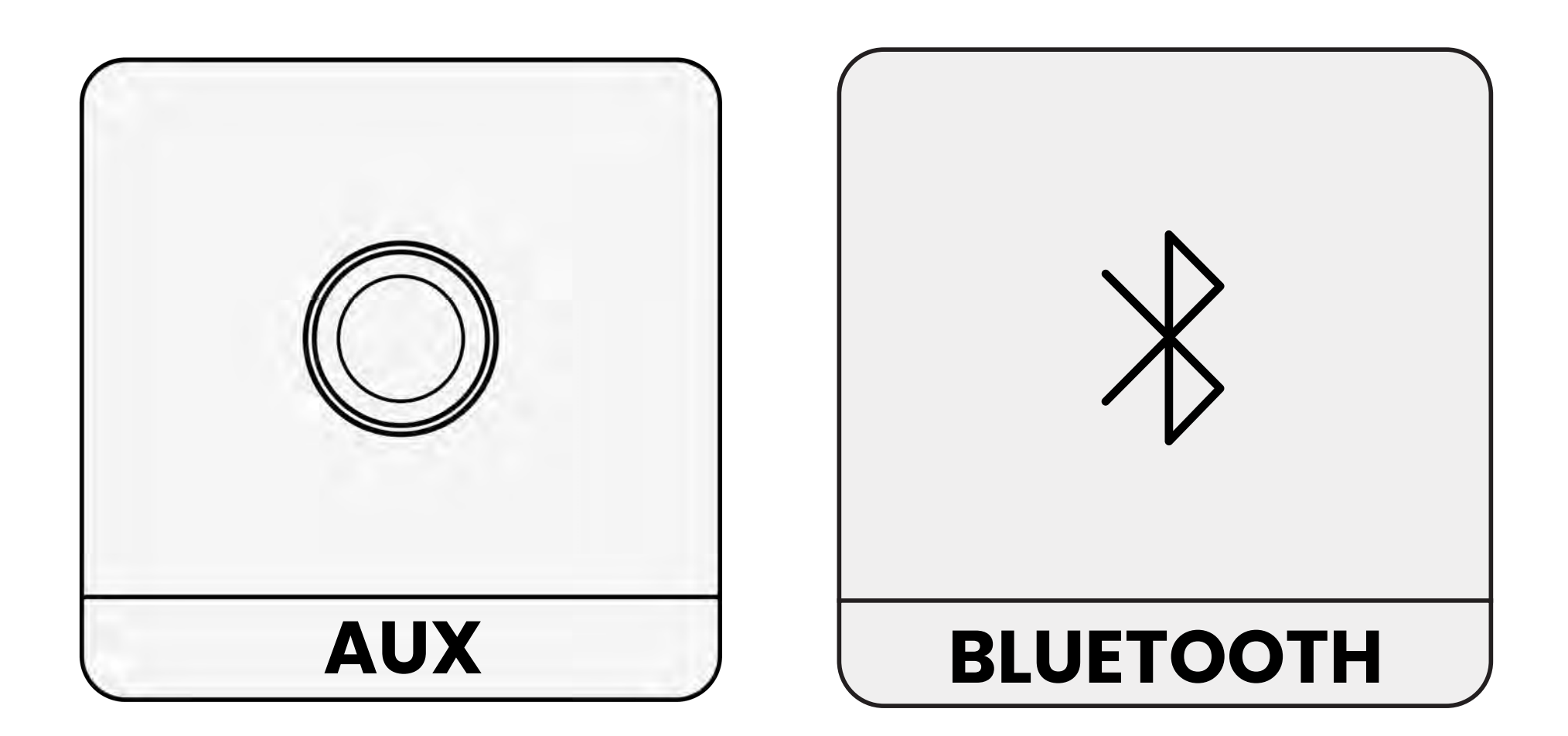

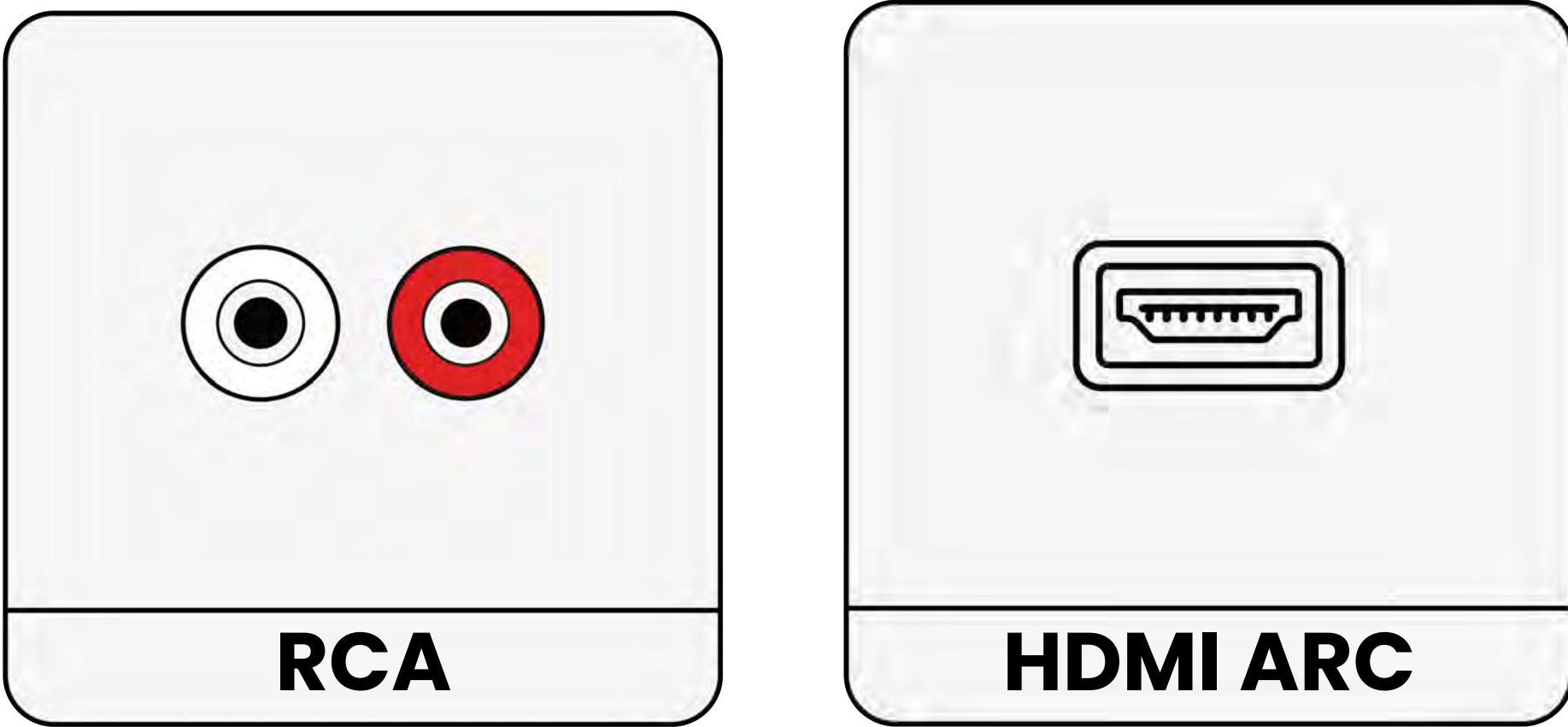

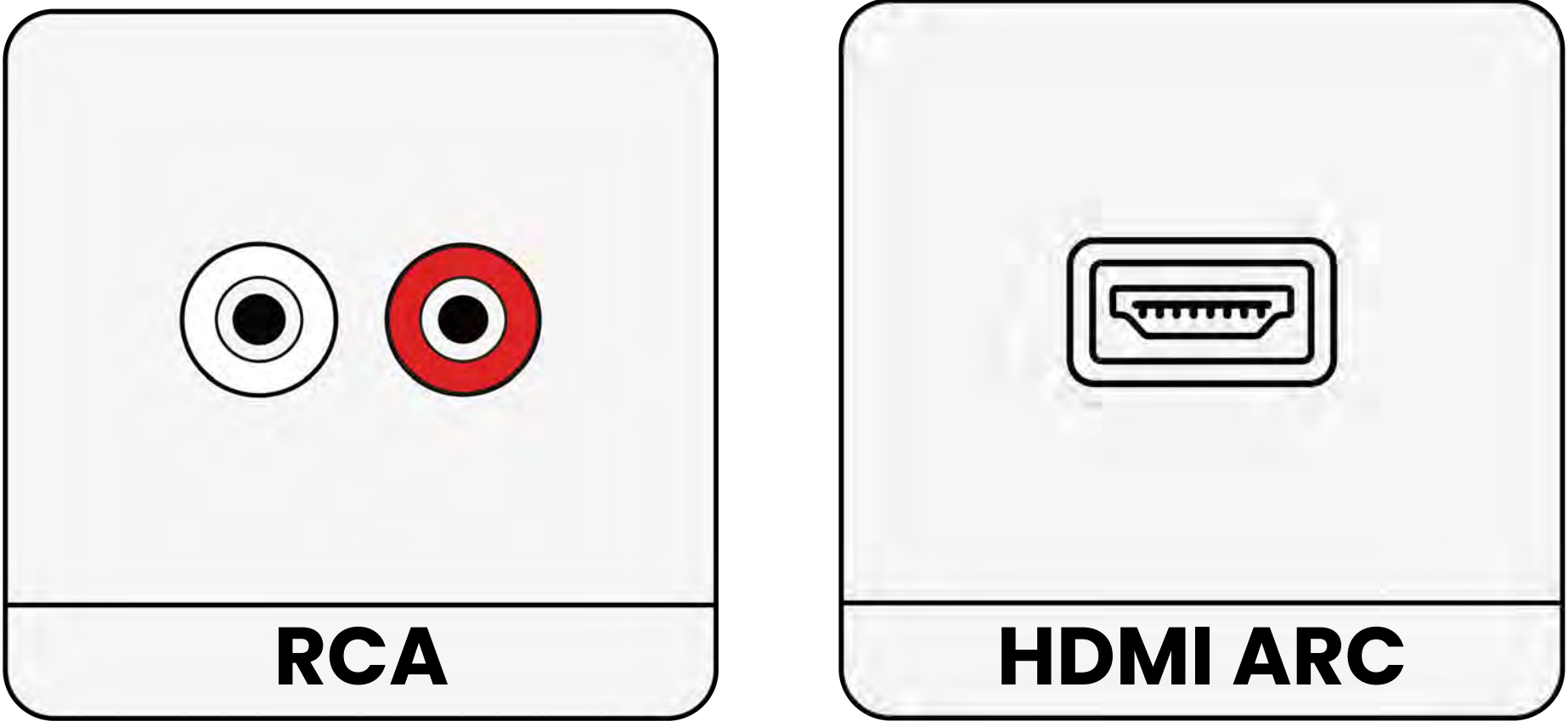

#### Non répertorié

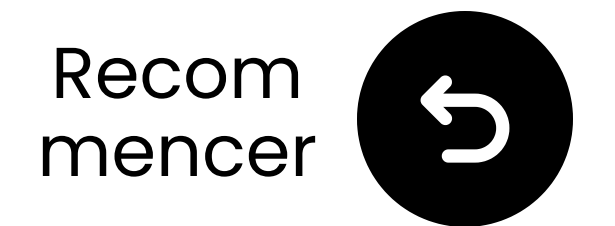

### Si votre téléviseur n'a qu'un port HDMI ARC...

Vous devrez soit acheter le HAX05 pour connecter votre HT41899 Plus, soit l'échanger contre un modèle prenant en charge HDMI ARC.

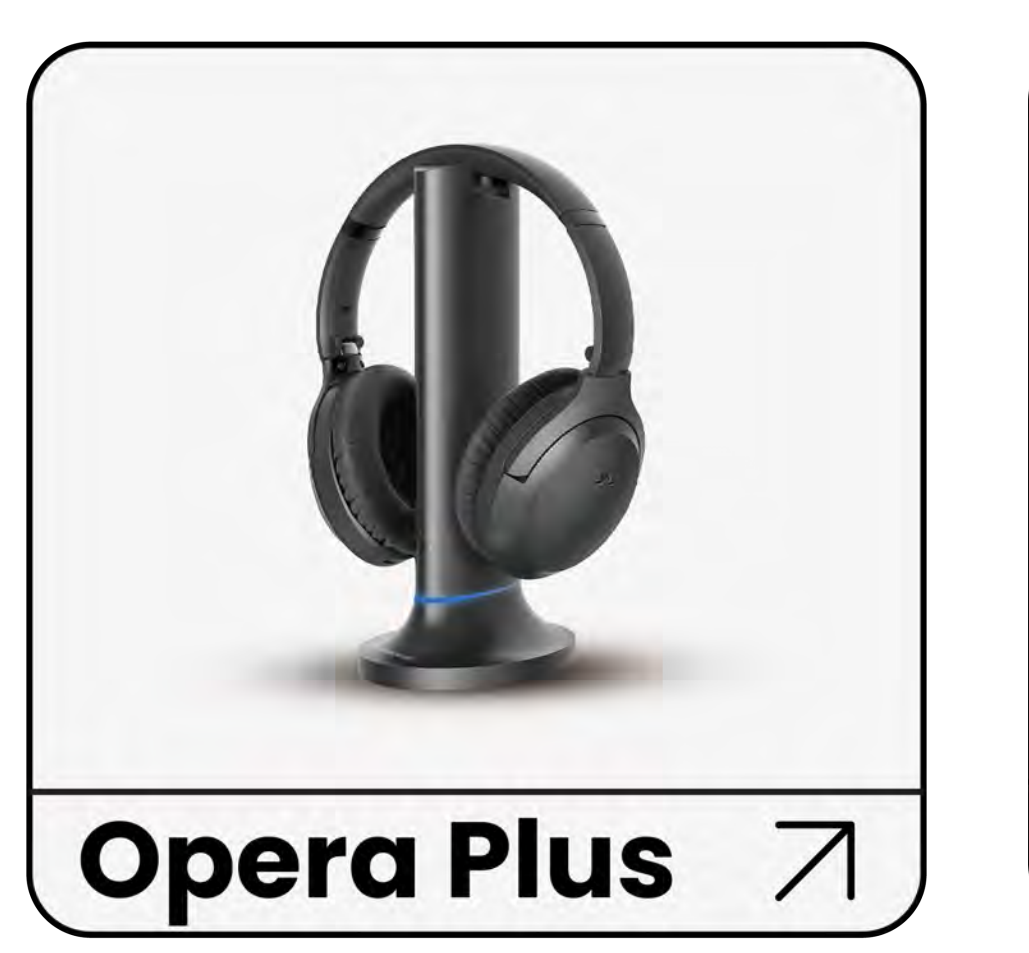

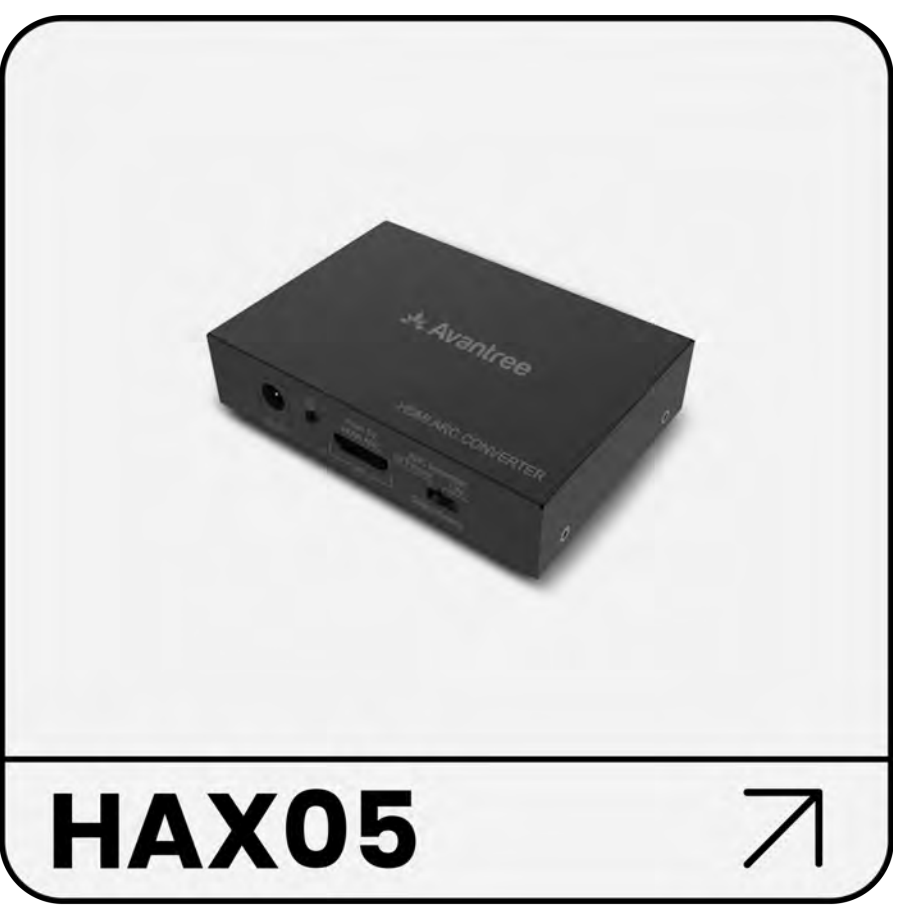

#### Sinon, vous devrez connecter votre HT41899 Plus d'une autre manière.

#### Connectez-vous d'une autre manière

### Avertissement

Vous êtes sur le point de quitter ce guide d'installation et de visiter un lien externe.

Pour revenir ici, veuillez
 utiliser le bouton "retour" de
 votre navigateur ou rescanner le

#### code QR sur votre appareil.

<u>Procéder</u> ↗

### Avertissement

Vous êtes sur le point de quitter ce guide de configuration et de visiter un lien externe.

Pour revenir ici, veuillez
 utiliser le bouton "retour" de
 votre navigateur ou rescanner le

#### code QR sur votre appareil.

<u>Procéder</u> ↗

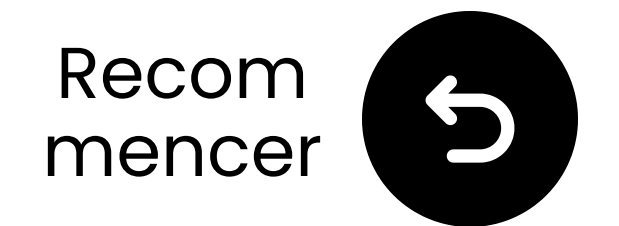

# Contactez-nous pour de l'aide !

Vous pouvez nous envoyer un e-mail directement à **support@avantree.com**, ou cliquez sur le bouton ci-dessous pour être redirigé vers notre page de support.

Nous vous répondrons dans un délai d'un jour ouvrable !

<u>Obtenir de l'aide</u>

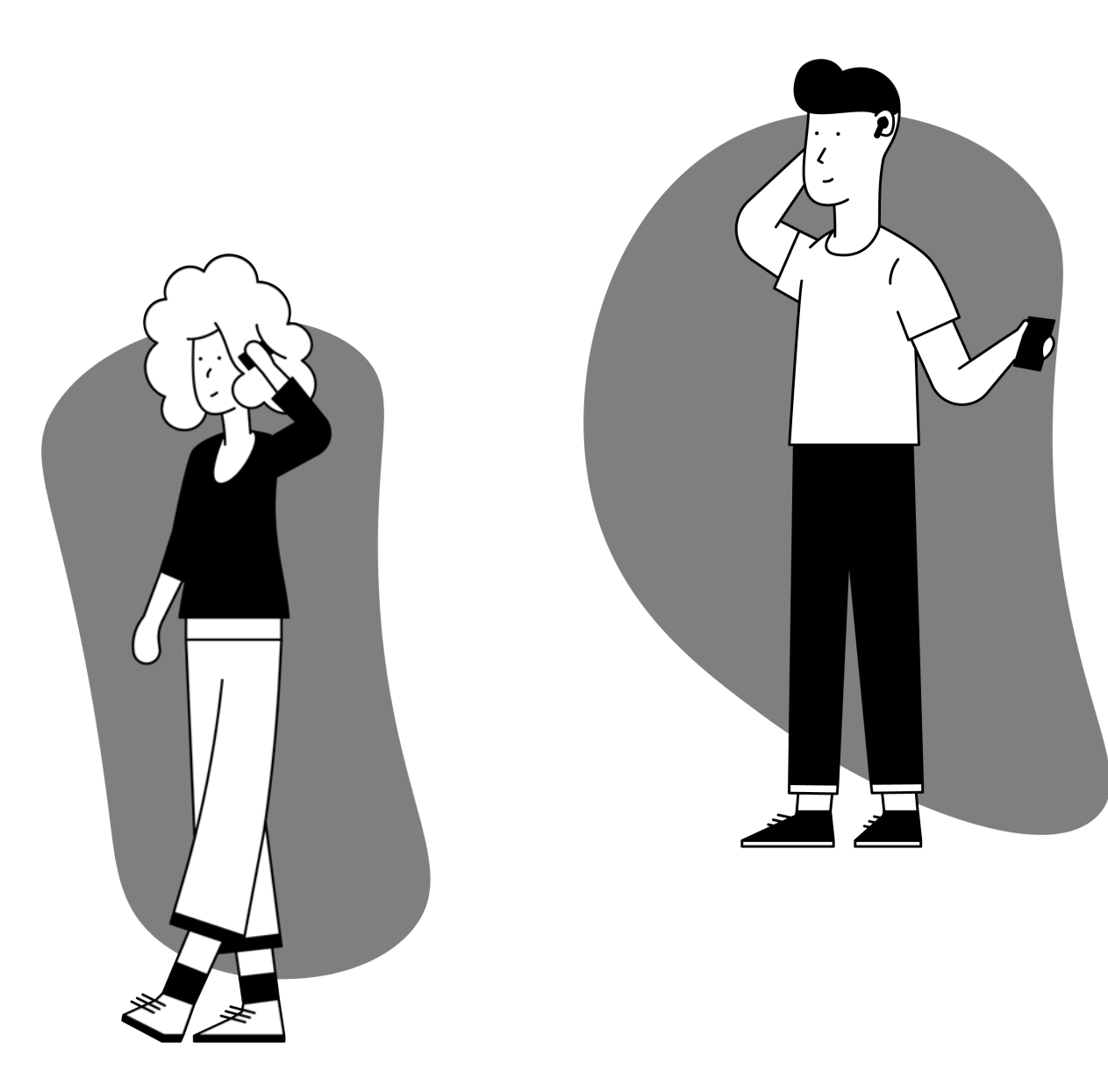

### Avertissement

Vous êtes sur le point de quitter ce guide de configuration et de visiter un lien externe.

Pour revenir ici, veuillez
 utiliser le bouton "retour" de
 votre navigateur ou rescanner le

#### code QR sur votre appareil.

<u>Procéder</u> ↗

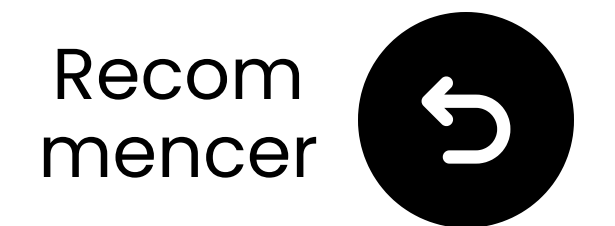

# **Vous avez** terminé!

Nous espérons que vous apprécierez votre expérience avec le HT41899 Plus !

Si vous avez besoin de quoi que ce soit, n'hésitez pas à nous contacter à support@avantree.com

Ajoutez une couverture GRATUITE <u>de 24 mois !</u>

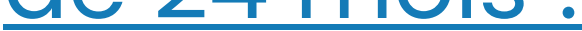

#### **Configuration avancée & FAQ**

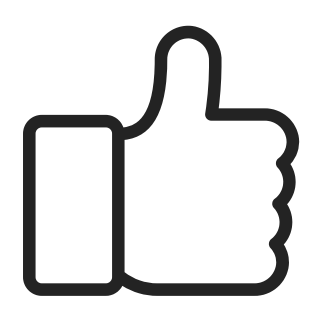

### Avertissement

Vous êtes sur le point de quitter ce guide de configuration et de visiter un lien externe.

**Pour revenir ici, veuillez** utiliser le bouton "retour" de votre navigateur ou rescanner le code

#### QR sur votre appareil.

<u>Procéder</u> ↗